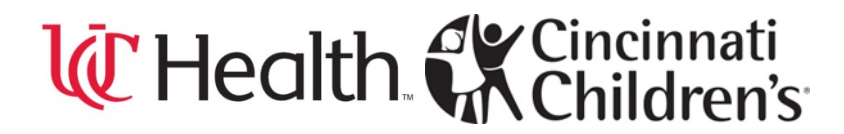

#### **OVERVIEW**

The ClinicalTrials.gov Protocol Registration System (PRS) is a web-based tool developed for submitting clinical trials information to ClinicalTrials.gov. This document provides step-by-step instructions for entering, modifying, and releasing study results records using the PRS. Initial entry of a study (protocol) is the subject of a separate job aid document.

The screen shots provided below for your review and assistance are step by step guidance to enter study results. What appear to be broken images occurred when the original page was greater than one full screen at capture, and in this document the cropped screen images are shown together on one page for continuity.

Due to system limitations, capture of screens was required to occur in edit mode rather than initial entry of data. This resulted in the appearance of summary screens that may differ when initial results entry occurs. The system has provided links to additional information for most fields that require entry; it is suggested they be selected (by double-click) whenever there is need.

The results section of a clinicaltrials.gov file is divided into discrete parts, each of which includes nested series of data entry screens.

| 1. Results Point of Contact | 5. Outcome Measure         |
|-----------------------------|----------------------------|
| 2. Certain Agreements       | 6. Limitations and Caveats |
| 3. Participant Flow         | 7. Adverse Events          |
| 4. Baseline                 |                            |

You will see these as form section headers across the top of each main screen page, useful for navigation though they are not jump-to links. The 'where you are now' marker is yellow highlight on these area labels that is applied by the system.

Color Key Code used on subsequent pages:

Green = Text explanation

Orange = Highlighted information on form

RED = Please take note

|                                                           | This<br>your                                                                                                    | "send message" show<br>Organizational contac                                         | vs on all screens<br>t prior to sendi | s, however it<br>ng emails to | s better to consult<br>this external group.   | $\mathbb{R}^{-1}$                                      |                          |  |  |  |
|-----------------------------------------------------------|----------------------------------------------------------------------------------------------------|--------------------------------------------------------------------------------------|---------------------------------------|-------------------------------|-----------------------------------------------|--------------------------------------------------------|--------------------------|--|--|--|
| ClinicalTrials.gov                                        | ,                                                                                                    |                                                                                      |                                       |                               | <                                             | Send message to PRS                                    |                          |  |  |  |
| Results                                                   | tem                                                                                                    | Yellow highlight is t<br>that are ne                                                 | he where you a<br>sted from each      | are marker. T<br>main screen  | The second line of te<br>, to show where in t | ext changes as you trave<br>the file you are at any gi | el through screens       |  |  |  |
| Results Point of Contact<br>Edit Results Point of Contact | t                                                                                                    | Certain Agreements                                                                   | Participant Flow                      | Baseline                      | Outcome Measure                               | Limitations and Caveats                                | Adverse Events           |  |  |  |
| Title: Study Title. truncated. appe                       | ars on                                                                                                    | all Results entry pages                                                              |                                       | Your Clinica                  | IlTrials.gov Protocol                         | code ID will appear on                                 | all Results entry pages. |  |  |  |
| Investigator's <u>Name or</u>                             | Investigator's Name or Official Title:* Enter the specific person's name (e.g., Dr. Jane Smith) or a position title (e.g., Director of Clinical Trials). |                                                                                      |                                       |                               |                                               |                                                        |                          |  |  |  |
| Organiz                                                   | ation Na                                                                                                    | Point of contact for scientific information about the posted clinical trial results. |                                       |                               |                                               |                                                        |                          |  |  |  |
|                                                           | Ph                                                                                                    | ione:*                                                                               |                                       | ext.                          |                                               |                                                        |                          |  |  |  |
|                                                           | <u>E</u> 1                                                                                                    | mail:*                                                                               |                                       |                               |                                               |                                                        |                          |  |  |  |
| OK Cancel                                                 |                                                                                                    |                                                                                      |                                       |                               |                                               |                                                        |                          |  |  |  |
| <b>OK</b> saves ch<br>Some scree                          | ianges<br>ns do r                                                                                                    | and either advances to<br>not have OK and Cance                                      | o a next screen<br>Il in them; see e  | or returns yo<br>example on p | ou to the screen you<br>age 4.                | i came from.                                           |                          |  |  |  |

Red asterisks mark required fields.

Underlined texts in blue are links. Some are navigational, and move you to other screens, especially Add, Create and Edit. Other blue underlined text next to a box for data entry are field labels that take you to helpful descriptions of what it is that the system is looking for.

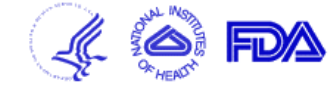

| Results                                         |                                                                                                    |                                                                                                    |                                                                                                    |                                                                                                    |                                                                                                    |                                                                                                    |
|-------------------------------------------------|----------------------------------------------------------------------------------------------------|----------------------------------------------------------------------------------------------------|----------------------------------------------------------------------------------------------------|----------------------------------------------------------------------------------------------------|----------------------------------------------------------------------------------------------------|----------------------------------------------------------------------------------------------------|
| Results Point of Contact                        | Certain Agreements<br>Edit Certain Agreements                                                                                                    | Participant Flow                                                                                                    | Baseline                                                                                                    | Outcome Measure                                                                                                    | Limitations and Caveats                                                                                                    | Adverse Events                                                                                                    |
| Fitle:                                          |                                                                                                    |                                                                                                    |                                                                                                    |                                                                                                    |                                                                                                    |                                                                                                    |
|                                                 | <sup>*</sup> Other than an agreement solely                                                                                                    | Restrictions on PI after<br>to comply with applica                                                                                                    | er Trial is Cor<br>ble provisions                                                                                                    | <b>upleted<sup>*</sup></b><br>of law protecting the privac                                                                                                    | y of human participants.                                                                                                    |                                                                                                    |
| Are all PIs Employees of Spo                    | nsor? If all principal investigators are employ * No                                                                                                    | yees of the sponsor, sel                                                                                                    | ect "Yes" and s                                                                                                    | kip the remaining questions                                                                                                    | Indicate Yes or                                                                                                    | r No, here.                                                                                                    |
| <u>Results Disclosure Restricti</u><br><u>]</u> | If there is an agreement between the s<br>completed, select "Yes" and select a<br>definition).<br>If there are agreements with multiple r<br>No<br>If "No", skip the following question.                                                                                                    | sponsor (or its agent) an<br>'Restriction Type." Trial<br>non-employee PIs and t                                                                                                    | d any non-emp<br>completion is (<br>here is a disclo                                                                                                    | loyee PI(s) that restricts th<br>defined as the final date on<br>sure restriction on at least o                                                                                                    | e PI's rights to discuss or publish<br>which data were collected (see <u>S</u><br>one PI, select "Yes" and answer th                                                                                                    | trial results after the trial is<br><u>study Completion Date</u><br>he remaining question.                                  |
| <u>PI Disclosure Restriction 7</u>              | Indicate which type of restriction appl<br>agreements (e.g., the agreement with the<br>None Selected<br>The only disclosure restriction<br>regarding trial results for a per<br>changes to the communication<br>The only disclosure restriction<br>regarding trial results for a per<br>sponsor cannot require changes<br>Uppe: Other disclosure agreement the<br>If the restriction type is "Other disclosure | lies. If there are varying<br>the greatest embargo tir<br>n on the PI is that the sp<br>eriod that is less than or<br>n and cannot extend the<br>n on the PI is that the sp<br>eriod that is more than 6<br>ges to the communication<br>that restricts the right of<br>sure agreement", plea | agreements wit<br>ne period).<br>ponsor can revi<br>equal to 60 day<br>e embargo.<br>ponsor can revi<br>0 days but less<br>in and cannot e<br>the PI to discus<br>se describe the | h multiple PIs, choose the<br>ew results communications<br>rs from the time submitted<br>ew results communications<br>than or equal to 180 days<br>stend the embargo.<br>as or publish trial results aft<br>agreement. | type below that represents the mo-<br>prior to public release and can en-<br>to the sponsor for review. The sp<br>prior to public release and can en-<br>from the time submitted to the sp<br>er the trial is completed. | ost restrictive of the<br>mbargo communications<br>ionsor cannot require<br>mbargo communications<br>ionsor for review. The |
|                                                 | Maximum allowed content length (500                                                                                                    | 0)                                                                                                    |                                                                                                    |                                                                                                    |                                                                                                    |                                                                                                    |
| OK Cancel                                       | Information certifying whether<br>investigators (unless the spons<br>ability of the principal investig<br>scientific meeting or any other<br>information concerning the re<br>applicable provisions of law pr                                                                                                    | r there exists an a<br>sor is an employe<br>ators (PIs), after t<br>r public or private<br>sults of the trial.<br>rotecting the priva                                                                                                    | ngreement I<br>r of the prir<br>he complet<br>forum, or t<br>This does n<br>acy of partic                                                                                         | between the sponso<br>icipal investigators)<br>ion of the trial, to di<br>o publish in a scient<br>ot include an agreer<br>ipants.                                                                                     | r or its agent and the pri<br>that restricts in any man<br>scuss the results of the t<br>ific or academic journal<br>nent solely to comply wi                                                                            | ncipal<br>ner the<br>rial at a<br>th Page <b>3</b>                                                                          |

**Participant Flow:** Progress of research participants through each stage of a trial in a tabular format, including the number of participants who dropped out of the clinical trial. (Identical in purpose to a CONSORT flow diagram, but represented as tables.)

The tabular presentation may be separated into "periods," each of which comprises an interval of trial activity. Each period consists of "milestones" for reporting numbers of participants at particular points in time within that period.

#### **ClinicalTrials.gov** Protocol Registration System

Send message to PRS

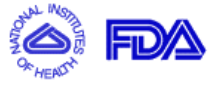

| Results                                                                                                    | Point of Contact                                                                                                    | с                                                                                                    | ertain Agreements | Participant Flow<br>Participant Flow | Baseline | Outcome Measure | Limitations and Caveats | Adverse Events |  |  |  |
|----------------------------------------------------------------------------------------------------|----------------------------------------------------------------------------------------------------|----------------------------------------------------------------------------------------------------|-------------------|--------------------------------------|----------|-----------------|-------------------------|----------------|--|--|--|
| Title:       On screens without OK and Cancel buttons, links positioned here on the pages jump         Results Overview       back to a higher level screen and from there allow moves to other sections of the file. |                                                                                                    |                                                                                                    |                   |                                      |          |                 |                         |                |  |  |  |
| <u>Edit</u>                                                                                                    | Addit       Recruitment         Definition:       Key information relevant to the recruitment process for the overall study, such as dates of the recruitment period and types of location (e.g., medical clinic), to provide context. Limit: 350 characters. |                                                                                                    |                   |                                      |          |                 |                         |                |  |  |  |
|                                                                                                    | Pre-assignmen<br>Details                                                                                                    | <b>Definition:</b> Description of any significant events and approaches for the overall study (e.g., wash out, run-in, transition) |                   |                                      |          |                 |                         |                |  |  |  |
|                                                                                                    | following participant enrollment, but prior to group assignment. For example, an explanation of why enrolled participants were excluded from the trial before assignment to groups. Limit: 350 characters.                                                    |                                                                                                    |                   |                                      |          |                 |                         |                |  |  |  |

[Participant Flow main screen continues on page 5]

|      | Create Period                                                  | Se<br>Add Ar | e p. 6.                                | p. 7                                                                                         |                                                                                                  |                  | Expand All     |
|------|----------------------------------------------------------------|--------------|----------------------------------------|----------------------------------------------------------------------------------------------|--------------------------------------------------------------------------------------------------|------------------|----------------|
|      | Periods                                                        |              |                                        | articipants                                                                                  | Total<br>(=sum per row)                                                                          |                  |                |
| Edit | Overall Study<br>Modify/Delete<br>STARTED<br>Other Milestones: | /            | An example. Overal these screen images | l Study was the Period name giv                                                              | ven in the source study used to acquire                                                          |                  | Expand Section |
|      | COMPLETED<br>Not Completed:<br>(=Started -<br>Completed)       |              |                                        | However many milestones yo<br>Over time you will be returnir<br>from Started to Completed st | u want your study to have, given study strung to edit these fields to advance the miles<br>atus. | ucture.<br>tones |                |
| 1    | See p. 9.                                                      |              |                                        |                                                                                              |                                                                                                  |                  |                |

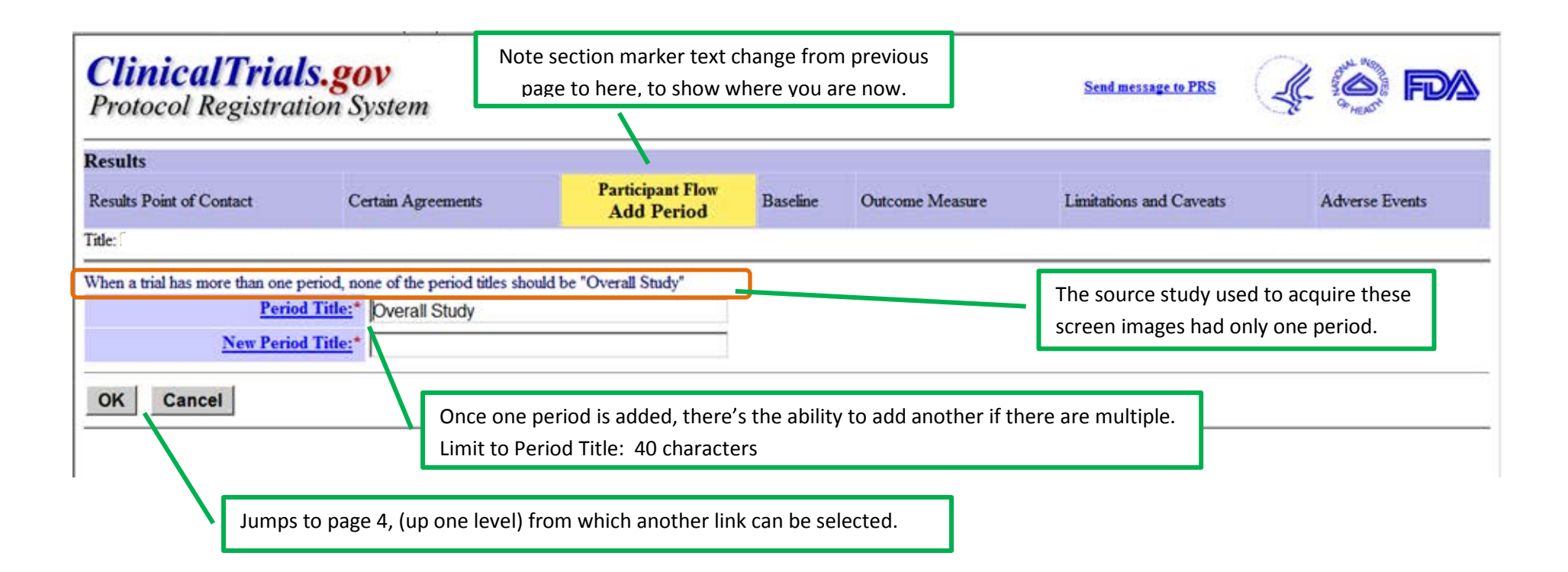

**Definition of Period:** Discrete stages of a clinical trial during which numbers of participants at specific significant events or points of time are reported. If only one period, use Overall Study for "Period Title."

There is no limit to the number of periods that may be used to describe a single trial. Each subsequent period represents a trial stage following the previous period. That is, participants "flow" from earlier to later periods. All results sections must cover participant flow from initial assignment to arms/groups to completion of the trial.

| ClinicalTrials.gov<br>Protocol Registration System                                                                                                    |                                         | This screen is the destination whe<br>Arm/Group" link in the image on p.                                          | d. <u>Sen</u> | Send message to PRS                                         |                                                                                                    |                                                      |  |  |
|----------------------------------------------------------------------------------------------------|-----------------------------------------|----------------------------------------------------------------------------------------------------|---------------|-------------------------------------------------------------|----------------------------------------------------------------------------------------------------|------------------------------------------------------|--|--|
| Results                                                                                                    | aton bystem                             |                                                                                                    |               |                                                             | ****                                                                                                   | - 1 <u>1</u> 7+                                      |  |  |
| Results Point of Contact                                                                                                    | Certain Agreements                      | Participant Flow<br>Add Participant Flow Arm/Group                                                                | Baseline      | Outcome Measure                                             | Limitations and Caveats                                                                                | Adverse Events                                       |  |  |
| Arm/Group Titles <sup>*</sup> Title should be descriptive, yet concise, to provide context for tabular data.<br>Examples: Metformin, Lifestyle counseling, Sugar pill<br>Minimum length for Title is 4 characters. Titles shorter than the minimum are unlikely to sufficiently describe the arm or comparison group. Maximum 62 characters.<br>Brief description of the arm or comparison group to distinguish it from other arms/groups in the trial. |                                         |                                                                                                    |               |                                                             |                                                                                                    |                                                      |  |  |
| Modify Simi                                                                                                    | ilar Arm/Groups: Also ad<br>version yes | d similar group in: <b>Baseline Characteristics</b><br>s, add similar groups <sup>O</sup> No, add only this group | )             | Baseline Ch<br>section folk<br>study file. H<br>there pre-p | aracteristics is the next<br>owing this one in the Cl<br>Here is opportunity to h<br>opulated for you. | main results<br>inicalTrials.gov<br>nave some fields |  |  |

(Note that arm information from the protocol section will be copied into the results section the first time results are created. After that, such information may be changed in the results section at any time. However, any changes in the results section will not be reflected in the protocol section - you will also need to update the protocol section, as appropriate.)

| ClinicalTria                                     | ls.gov                                                         | This is the destination screen wh<br>Details and Pre-assignment Detai                                               | en the Edi<br>s in the in       | it link next to Recru<br>nage on page 4 is s | iitment<br>elected. |                      |                 |
|--------------------------------------------------|----------------------------------------------------------------|----------------------------------------------------------------------------------------------------|---------------------------------|----------------------------------------------|---------------------|----------------------|-----------------|
| Protocol Registra                                | tion System                                                    |                                                                                                    |                                 |                                              |                     | St                   | 9 HEALTH        |
| Results                                          |                                                                |                                                                                                    |                                 |                                              |                     |                      |                 |
| Results Point of Contact                         | Certain Agreements                                             | Participant Flow<br>Edit Pre-assignment Description                                                                 | Baseline                        | Outcome Measure                              | Limitations a       | nd Caveats           | Adverse Events  |
| Title:                                           |                                                                |                                                                                                    |                                 |                                              |                     |                      |                 |
| Recruitment<br>Details: context.                 | er key information relevant to                                 | o the recruitment process for the overall study, such as                                                            | dates of the 1                  | recruitment period and typ                   | pes of location (   | (e.g., medical clini | ic), to provide |
| Maximum                                          | allowed content length (350                                    |                                                                                                    |                                 |                                              |                     |                      |                 |
| As text<br>to see a                              | is entered it goes off<br>all of it.                           | -screen in this small box; use the scroll b                                                                         | ar                              |                                              |                     |                      |                 |
| Pre-assignment Please des<br>Details: example, a | cribe any significant events a<br>n explanation of why enrolle | nd approaches for the overall study (e.g., wash out, ru<br>d participants were excluded from the trial before assig | n-in, transitio<br>mment to gro | n) following participant er<br>ups.          | nrollment, but p    | rior to group assi   | gnment. For     |
| Maximum                                          | allowed content length (350)                                   |                                                                                                    |                                 |                                              |                     |                      |                 |
|                                                  |                                                                |                                                                                                    | -                               |                                              |                     |                      |                 |
| OK Cancel                                        |                                                                |                                                                                                    |                                 |                                              |                     |                      |                 |
|                                                  |                                                                |                                                                                                    |                                 |                                              |                     |                      |                 |

| Pro        | otocol Registration                                      | n System        | This link    | will jump back to th       | e main Par | ticipant Flow screen.   | Send message to I AS       |                                          |
|------------|----------------------------------------------------------|-----------------|--------------|----------------------------|------------|-------------------------|----------------------------|------------------------------------------|
| lesu       | lts                                                      |                 |              |                            |            |                         |                            |                                          |
| esul       | ts Point of Contact                                      | Certain Agreeme | ents         | Participant Flow<br>Period | Baseline   | Outcome Measure         | Limitations and Caveats    | Adverse Events                           |
| tle:       |                                                          |                 |              |                            |            |                         |                            |                                          |
| urtici     | pant Flow                                                | See the up      | oper part of | p. 10.                     |            |                         |                            |                                          |
|            | Add Milestone                                            |                 |              |                            |            |                         |                            |                                          |
| <u>dit</u> | Overall Study All Partici                                | pants           |              |                            |            | Total<br>(=sum per row) |                            |                                          |
|            | STARTED 96                                               | See p           | o. 11.       |                            |            | 96 (Calculated)         |                            |                                          |
|            | Received 93<br>Placebo<br>Modify/Delete                  |                 |              |                            |            | 93 (Calculated)         | Values on t<br>the study u | his screen are from<br>sed to source the |
|            | Received Low 93<br>Dosage                                |                 |              |                            |            | 93 (Calculated)         | images.                    |                                          |
|            | Received 93<br>Medium Dosage                             |                 |              |                            |            | 93 (Calculated)         |                            |                                          |
|            | Received High 93<br>Dosage                               |                 |              |                            |            | 93 (Calculated)         |                            |                                          |
|            | COMPLETED 93                                             |                 |              |                            |            | 93 (Calculated)         |                            |                                          |
|            | Not Completed: 3 (Calculate<br>(=Started -<br>Completed) | ed)             |              |                            |            | 3 (Calculated)          |                            |                                          |
|            | Add Reason for Not Comple                                | See the         | lower part o | of p. 10.                  |            |                         |                            |                                          |
| Edit       | Overall Study All Partici                                | pants           |              |                            |            | Total                   |                            |                                          |
|            | <b>Total</b> 3 (Calculate<br>(=sum per column)           | ed)             | ee p. 12.    |                            |            | 3 (Calculated)          |                            |                                          |
|            | Other [REASON]                                           |                 |              |                            |            | 3 (Calculated)          |                            |                                          |

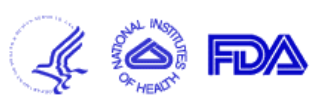

| Results                                                                                                    |  |                                             |          |                 |                         |                |  |  |  |  |
|----------------------------------------------------------------------------------------------------|--|---------------------------------------------|----------|-----------------|-------------------------|----------------|--|--|--|--|
| Results Point of Contact Certain Agreements                                                                                                    |  | Participant Flow<br>Add Milestone in Period | Baseline | Outcome Measure | Limitations and Caveats | Adverse Events |  |  |  |  |
| Title:                                                                                                    |  |                                             |          |                 |                         |                |  |  |  |  |
| Milestone Title:* Name of the Milestone entry screen. Loop through the Milestone screens as many times as there are study milestones to be expressed.                                                                                                    |  |                                             |          |                 |                         |                |  |  |  |  |
| OK       Cancel         Milestone Definition:       Specific events or time points in the trial when the numbers of participants are reported. While there is no limit to the number of milestones that may be used in a single period, data are required for two milestones, STARTED and COMPLETED, within each period. |  |                                             |          |                 |                         |                |  |  |  |  |

| ClinicalTria<br>Protocol Registra                                    | t <b>ls.gov</b><br>ation System |                                                                                                    |              |          | <u>Send me</u>                                                                       | ssage to PRS                                                                         | Ļ          | CANAL MONT | FDA       |
|----------------------------------------------------------------------|---------------------------------|----------------------------------------------------------------------------------------------------|--------------|----------|--------------------------------------------------------------------------------------|--------------------------------------------------------------------------------------|------------|------------|-----------|
| Results                                                              |                                 |                                                                                                    |              |          |                                                                                      |                                                                                      |            |            |           |
| Results Point of Contact                                             | Certain Agreements              | Participant Flow<br>Add Reason Not Completed for Period                                                                     | Baseline     | Outcome  | Measure                                                                              | Limitations ar                                                                       | nd Caveats | Adver      | se Events |
| Title                                                                |                                 |                                                                                                    |              |          |                                                                                      |                                                                                      |            |            |           |
| Reason Not Completed: *         Other Reason         OK       Cancel | Choose "Other" only wh          | en an appropriate option is not available in the "Reason Not Co<br>son" when "Other" is selected as "Reason Not Completed". | ompleted" pi | ck-list. | Picklist<br>Adverse<br>Death<br>Lack of<br>Lost to<br>Physicia<br>Pregnar<br>Protoco | Selections<br>E Event<br>Efficacy<br>Follow-Up<br>an Decision<br>ncy<br>Ol Violation | here are:  |            |           |
| Free text field for w                                                | hen the pick list cho           | vices do not fit.                                                                                                    |              |          | Withdra<br>Other                                                                     | awal by Sub                                                                          | oject      |            |           |

| Results                                 |                                  |                                                    |               |                       |                         |                |
|-----------------------------------------|----------------------------------|----------------------------------------------------|---------------|-----------------------|-------------------------|----------------|
| Results Point of Contact                | Certain Agreements               | Participant Flow<br>Edit Milestone Data in Period  | Baseline      | Outcome Measure       | Limitations and Caveats | Adverse Events |
| Title:                                  | -                                | -                                                  |               |                       |                         |                |
| Please enter the <b>number of pa</b>    | rticipants for each milestone ar | ad any related comments                            |               |                       |                         |                |
| <b>Overall Study</b> All Parti          | cipants                          |                                                    |               |                       |                         |                |
| STARTED 96                              | * [ Add Comment ]                |                                                    |               |                       |                         |                |
| Received Placebo                        | * [ Add Comment ]                | Here is where the nur                              | whore of pr   | urticipants in each ( | Crown are entered and k | ator           |
| Received Low Dosage                     | * [ Add Comment ]                | can be edited.) "Start                             | ed", and "    | Received" fields he   | re must include any Sub | jects          |
| Received<br>Medium Dosage               | * [ Add Comment ]                | who started the study                              | and dropp     | bed out or were wit   | hdrawn before complet   | ing it.        |
| Received High<br>Dosage                 | * [ Add Comment ]                | Note only numbers of                               | participan    | ts are required, coi  | nments are optional.    |                |
| COMPLETED                               | * [ Add Comment ]                |                                                    |               |                       |                         |                |
| Comments:                               |                                  |                                                    |               |                       |                         |                |
| Prefill Number of<br>Basoline Select ye | s if you would like the number o | f baseline participants to equal the number of par | ticipants who | started this period.  |                         |                |

Links in the left-hand blue column on this page take you to informational text.

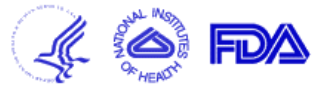

| Results                         |                                                |                                                                                         |                                                                               |                      |                                         |                                            |                   |  |
|---------------------------------|------------------------------------------------|-----------------------------------------------------------------------------------------|-------------------------------------------------------------------------------|----------------------|-----------------------------------------|--------------------------------------------|-------------------|--|
| Results Point of Contact        | Certain Agreements                             | Participant Flow<br>Edit Reason Not Completed Data for Pe                               | riod                                                                          | Baseline             | Outcome Measure                         | Limitations and Caveats                    | Adverse Events    |  |
| Title:                          |                                                |                                                                                         |                                                                               |                      |                                         |                                            |                   |  |
| Please enter the number of pa   | rticipants to drop or with                     | traw due to each reason. Include each participant only on                               | ce. The sum                                                                   | n across all         | reasons in a group shou                 | ld equal the total not complet             | ed for the group. |  |
| All Par<br>Overall Study        | ticipants                                      |                                                                                         |                                                                               |                      |                                         |                                            |                   |  |
| Total Not 3 (Calco<br>Completed | r Participants<br>ulated=Started - Completed . | Milestone)                                                                              | The system will check your math and return a message if there is discrepancy. |                      |                                         |                                            |                   |  |
| [REASON] 3<br>OK Cancel         | * On *                                         | this page enter number of participants who<br>reason why not. System copies to here, th | did not<br>e name                                                             | complet<br>of the re | e the Period of the<br>ason which was e | e study for this given<br>ntered on p. 10. | ]                 |  |

| <b>ClinicalTrial</b><br>Protocol Registrat | <b>s.gov</b><br>ion System            |                        |          |                              |                                                                            | Send message to PRS |               |                |
|--------------------------------------------|---------------------------------------|------------------------|----------|------------------------------|----------------------------------------------------------------------------|---------------------|---------------|----------------|
| Treforent tagisa allon system              |                                       | Next part of t         | he Study | Results begins here, p       | ogs. 13 and 14 are one s                                                   | screen.             |               |                |
| Results                                    |                                       |                        |          |                              |                                                                            |                     |               |                |
| Results Point of Contact                   | Certain Agreements                    | s Participant          | t Flow   | Baseline<br>Baseline Overvie | W Outcome Measure                                                          | Limitations and     | Caveats       | Adverse Events |
| Title:                                     |                                       |                        |          |                              |                                                                            |                     |               |                |
| Results Overview See                       | e p. 15.                              |                        | See low  | er portion of p. 17.         |                                                                            |                     |               |                |
| Add Baseline Measure                       |                                       | Add Arm/Group          |          |                              |                                                                            |                     |               |                |
| See p. 18.                                 |                                       |                        |          |                              | All Participants<br>All participants received 3 we<br><u>Modify/Delete</u> | Manna               | d in hy the c | ustom from     |
| Edit Overall Number of Baselin             | e Participants                        |                        |          |                              | 96                                                                         | where               | it was entere | ed (p. 18).    |
| Age Categorical Number                     | (Not Applicable) [Units:              | participants]          |          |                              |                                                                            |                     |               |                |
| Edit                                       |                                       |                        |          |                              | All Participants                                                           |                     |               |                |
|                                            | <=18 year.<br>Retween 18 and 65 year. | 2                      |          |                              |                                                                            |                     |               |                |
| See p. 19.                                 | >=65 year.                            | 5                      | _        |                              | -                                                                          |                     |               |                |
| Add Baseline Measure                       |                                       | See p.                 |          |                              |                                                                            |                     |               |                |
| Age Continuous Mean ± S<br>Modify/Delete   | tandard Deviation [Uni                | ts: years ]            |          |                              |                                                                            |                     |               |                |
| Edit                                       |                                       |                        |          |                              | All Participants                                                           |                     |               |                |
| See p. 21.                                 |                                       |                        | _        |                              |                                                                            |                     |               |                |
| Add Baseline Measure                       |                                       | See p. 15              | 5.       |                              |                                                                            |                     |               |                |
| Gender, Male/Female N<br>Modify/Delete     | umber (Not Applicable)                | [Units: participants ] |          |                              |                                                                            |                     |               |                |
| Edit                                       |                                       |                        |          |                              | All Participants                                                           |                     |               |                |
|                                            | Female                                | e<br>-                 |          |                              |                                                                            |                     |               |                |
| See n 23                                   | ман                                   | 8                      |          |                              |                                                                            |                     |               |                |
| - Jee p. 23.                               |                                       |                        |          |                              |                                                                            |                     |               |                |

|                | Add Baseline Measure                            | See p. 15.            |
|----------------|-------------------------------------------------|-----------------------|
|                | Region of Enrollment Number (Not Applicable) [U | Inits: participants ] |
| Edit           |                                                 | All Participants      |
| $\overline{\}$ | United States                                   |                       |
|                | See p. 25.                                      |                       |

**Baseline Characteristic :** A table of demographic and baseline data for the entire trial population and for each arm or comparison group. Note that only baseline measures for Age and Gender are required; all other baseline measures are optional. The table cells accommodate different types of data:

- Categorical create customized categories and then report a count or a measure of central tendency and a measure of dispersion for each category by arm or comparison group
- Continuous report a measure of central tendency and a measure of dispersion for each arm or comparison group
- Time-to-Event Data report as either (1) continuous data (e.g., mean time to event with measure of dispersion) or (2) categorical data at different time points by arm or comparison group

**Overall Number of Baseline Participants (per arm/group)**: Overall number of participants for which baseline characteristics were measured for all baseline measures reported. Note that if the participant population differs for a particular baseline measure, the number of participants should be included in the Baseline Measure Description.

Send message to PRS

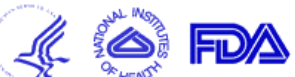

| Results                   |                                                |                                                   |                                              |                             |                                    |                |
|---------------------------|------------------------------------------------|---------------------------------------------------|----------------------------------------------|-----------------------------|------------------------------------|----------------|
| Results Point of Contact  | Certain Agreements                             | Participant Flow                                  | Baseline<br>Add Baseline Measure             | Outcome Measure             | Limitations and Caveats            | Adverse Events |
| Title:                    |                                                |                                                   |                                              |                             |                                    |                |
| Baseline Measure          | Title:* Please Select                          | <b>_</b>                                          | Pick list choices shown on pa                | age 15.                     |                                    |                |
| Study-Specific Baseline M | Ieasure If the Baseline Me<br>Title:           | asure Title is "Study-Spe                         | ecific", please enter a brief descriptive na | me for the measure.         | Limit: 100 ch                      | aracters       |
| Baseline Measure Desc     | ription: Additional informa<br>Maximum allowed | tion such as details abou<br>content length (600) | tt the collection method or participant po   | pulation, if different from | Overall Number of Baseline Partici | ipants.        |
|                           |                                                |                                                   |                                              |                             | *                                  |                |
| Measure                   | Type:* Please Select                           |                                                   | Pick list choices shown on                   | page 15.                    |                                    |                |
| Measure of Dispe          | Please select "Not                             | Applicable" if the Meas                           | ure Type is "Number". Please do NOT s        | select "Not Applicable" fo  | or other measure types.            |                |
| <u>Unit of Me</u>         | asure * If the Measure Typ                     | oe is "Number", the Unit                          | of Measure is typically "participants".      |                             | Pick list choices shown on         | page 16        |
| OK Cancel                 |                                                | Fill in f                                         | field.                                       |                             |                                    |                |

Baseline Measure Definition: Name and description of a characteristic measured at the beginning of the trial. Note that baseline measure data for "Age" (at least one of the three types) and "Gender" are required. There is no limit to the number of additional "Study-Specific Measures" that may be provided.

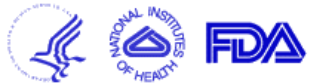

| Results                                                                                     |                                                                                                    |                                                                              |                                               |                                                      |                                  |                |
|---------------------------------------------------------------------------------------------|----------------------------------------------------------------------------------------------------|------------------------------------------------------------------------------|-----------------------------------------------|------------------------------------------------------|----------------------------------|----------------|
| Results Point of Contact                                                                    | Certain Agreements                                                                                                    | Participant Flow                                                             | Baseline<br>Add Baseline Measure              | Outcome Measure                                      | Limitations and Caveats          | Adverse Events |
| Title:                                                                                      |                                                                                                    |                                                                              |                                               |                                                      |                                  |                |
| <u>Baseline Measure</u><br><u>Study-Specific Baseline M</u><br><u>Baseline Measure Desc</u> | Title:* Please Select<br>Eeasure Study Specific Cha<br>Age Continuous<br>Age Continuous<br>Age Categorical<br>Age, Customized<br>Gender, Male/Fem<br>Gender, Customized<br>Race (NIH/OMB)<br>Ethnicity (NIH/OMB<br>Race/Ethnicity, Cu<br>Region of Enrollme | aracteristic<br>ale<br>etails abou<br>1 (600)<br>ed<br>3)<br>istomized<br>nt | ecific", please enter a brief descriptive nar | ne for the measure.<br>pulation, if different from ( | Overall Number of Baseline Parti | cipants.       |
| Measure                                                                                     | Type:* Please Select                                                                                                    |                                                                              |                                               | , en ene pager                                       |                                  |                |
| Measure of Dispe                                                                            | rsion:* Please select "Not<br>Please Select                                                                                                    | Applicable" if the Measure                                                   | ure Type is "Number". Please do NOT s         | elect "Not Applicable" fo                            | r other measure types.           |                |
| <u>Unit of Me</u>                                                                           | asure:* If the Measure Typ                                                                                                    | oe is "Number", the Unit                                                     | of Measure is typically "participants".       | Picklist choices                                     | shown below, next page           |                |
| OK Cancel                                                                                   |                                                                                                    | Exampl                                                                       | es: participants, mm Hg . Limit               | t: 40 characters)                                    |                                  |                |

| <u>Measure Type:</u> *  | Please Select 💌              |                                                                                                    |
|-------------------------|------------------------------|----------------------------------------------------------------------------------------------------|
| Measure of Dispersion:* | Please Select<br>Number      | cable" if the Measure Type is "Number". Please do NOT select "Not Applicable" for other measure types. |
|                         | Mean                         |                                                                                                    |
| Unit of Measure:*       | Median<br>Least Squares Mean | Number", the Unit of Measure is typically "participants".                                              |
|                         | Geometric Mean               |                                                                                                    |
|                         | Log Mean                     |                                                                                                    |
| OK Cancel               |                              |                                                                                                    |

|   | Measure of Dispersion:* | Please select "Not Applicable" if the Measure Type is "Number". Please do NOT select "Not Applicable" for other measure types. |
|---|-------------------------|----------------------------------------------------------------------------------------------------|
|   |                         | Please Select 💌                                                                                                    |
|   | Unit of Measure:*       | Please Select Number", the Unit of Measure is typically "participants".                                                        |
|   |                         | Standard Deviation                                                                                                    |
| I |                         | Inter-Quartile Range                                                                                                    |
| 1 |                         | Full Range                                                                                                    |
|   | OK Cancel               |                                                                                                    |
| T |                         |                                                                                                    |
| 1 |                         |                                                                                                    |

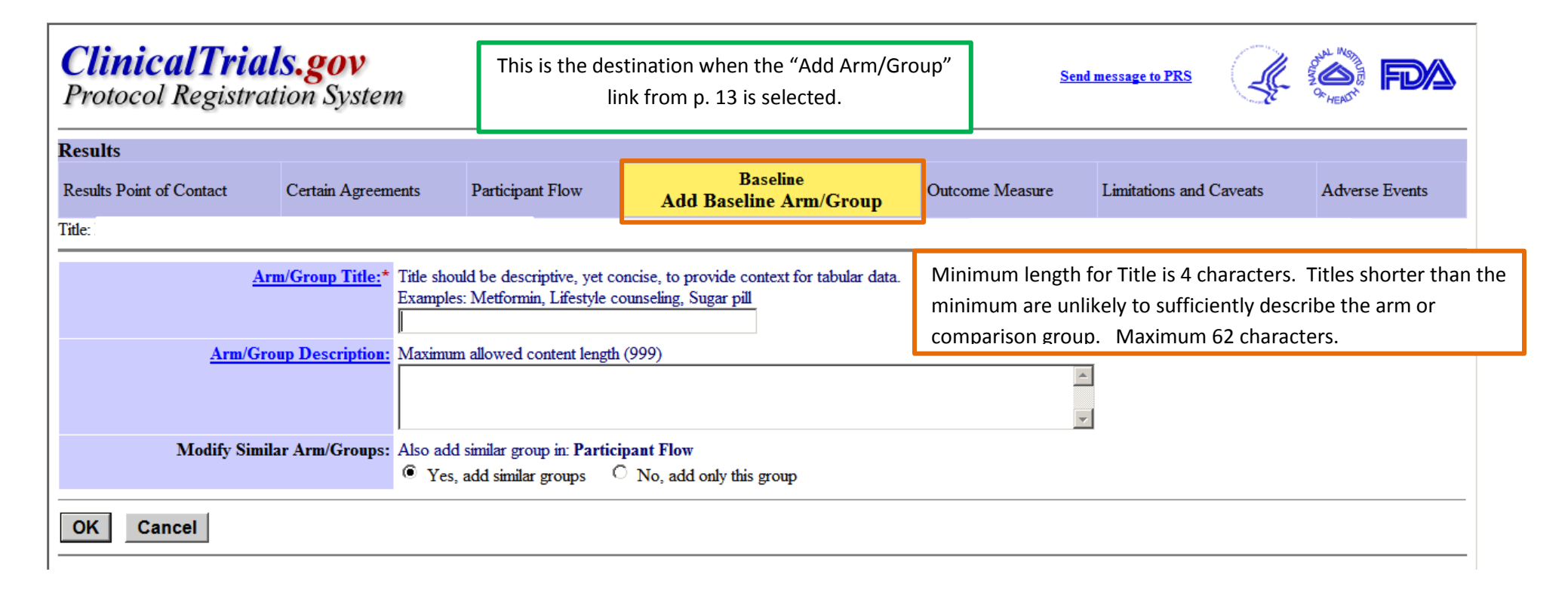

| ClinicalTria<br>Protocol Registra               | <b>ls.gov</b><br>tion System |                  |                                        |           | Send    | message to PRS          |                |  |  |
|-------------------------------------------------|------------------------------|------------------|----------------------------------------|-----------|---------|-------------------------|----------------|--|--|
| Results                                         |                              |                  |                                        |           |         |                         |                |  |  |
| Results Point of Contact                        | Certain Agreements           | Participant Flow | Baseline<br>Edit Baseline Participants | Outcome N | leasure | Limitations and Caveats | Adverse Events |  |  |
| Title:                                          |                              |                  |                                        |           |         |                         |                |  |  |
| Number                                          | of Participants              |                  | All Participants                       |           |         | Total (calculated)      |                |  |  |
| Started First Pa                                | articipant Flow Period       |                  | 96                                     |           |         | 96                      |                |  |  |
| All Partic                                      | cipants                      |                  |                                        |           |         |                         |                |  |  |
| Overall Number<br>of Baseline<br>Participants * |                              |                  |                                        |           |         |                         |                |  |  |
| OK Cancel                                       |                              |                  |                                        |           |         |                         |                |  |  |
|                                                 |                              |                  |                                        |           |         |                         |                |  |  |

Send message to PRS

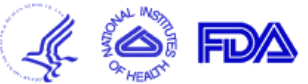

| Resu        | llts                                        |                                            |                  |                              |                                     |                         |                |
|-------------|---------------------------------------------|--------------------------------------------|------------------|------------------------------|-------------------------------------|-------------------------|----------------|
| Resu        | lts Point of Contact                        | Certain Agreements                         | Participant Flow | Baseline<br>Baseline Measure | Outcome Measure                     | Limitations and Caveats | Adverse Events |
| Title:      |                                             |                                            |                  |                              |                                     |                         |                |
| Baseli      | ne Overview                                 |                                            |                  |                              |                                     |                         |                |
|             |                                             |                                            |                  | Age Categorical              |                                     |                         |                |
|             | Overall Number of Baseline<br>Participants  | e                                          |                  |                              | 96                                  |                         |                |
|             | Age Categ<br>Number (Not Applicabl<br>parts | o <b>rical</b><br>e) [Units:<br>icipants ] |                  | All<br>All partici           | Participants<br>pants received 3 we |                         |                |
| <u>Edit</u> | <=]                                         | 8 years                                    |                  |                              |                                     |                         |                |
|             | Between 18 and 6                            | i5 years                                   |                  |                              |                                     |                         |                |
|             | >=6                                         | 65 years                                   |                  |                              |                                     |                         |                |
|             | Total (=sum across ca                       | ategories) 96.0 (Calculated)               | )                |                              |                                     |                         |                |
|             |                                             |                                            |                  |                              |                                     |                         |                |

See p. 20 where data entries may be made.

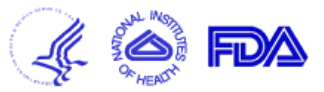

| Results                                    |                       |                  |                                        |                 |                         |                |
|--------------------------------------------|-----------------------|------------------|----------------------------------------|-----------------|-------------------------|----------------|
| Results Point of Contact                   | Certain Agreements    | Participant Flow | Baseline<br>Edit Baseline Measure Data | Outcome Measure | Limitations and Caveats | Adverse Events |
| Title:                                     |                       |                  |                                        |                 |                         |                |
|                                            |                       |                  | Age Categorical                        |                 |                         |                |
| Overall Number of Baseline<br>Participants |                       |                  | 96                                     |                 |                         |                |
| Ann Cottonnial t                           | All Participants      |                  |                                        |                 |                         |                |
| Age Categorical                            | Number                |                  |                                        |                 |                         |                |
| <= <b>18 yea</b><br>Units: participar      | nts                   |                  |                                        |                 |                         |                |
| Between 18 and 65 yea<br>Units: participan | nts                   | Enter the nur    | mber of participants in these fields   | 5.              |                         |                |
| >=65 yea<br>Units: participan              | nts                   |                  |                                        |                 |                         |                |
| Total (=sum across categorie               | es) 96.0 (Calculated) |                  |                                        |                 |                         |                |
| OK Cancel                                  |                       |                  |                                        |                 |                         |                |
|                                            |                       |                  |                                        |                 |                         |                |

Send message to PRS

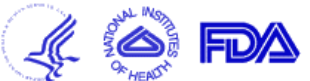

🦧 🎑 FDA

| Results                                                        |                           |                              |                                                 |                               |                 |                         |                |  |  |  |
|----------------------------------------------------------------|---------------------------|------------------------------|-------------------------------------------------|-------------------------------|-----------------|-------------------------|----------------|--|--|--|
| Results Point of                                               | of Contact                | Certain Agreements           | Participant Flow                                | Baseline<br>Baseline Measure  | Outcome Measure | Limitations and Caveats | Adverse Events |  |  |  |
| Title:                                                         |                           |                              |                                                 |                               |                 |                         |                |  |  |  |
| Baseline Overv                                                 | Baseline Overview         |                              |                                                 |                               |                 |                         |                |  |  |  |
|                                                                | See                       | p. 22.                       |                                                 | Age Continuous                |                 |                         |                |  |  |  |
| Create                                                         | Categories Ca             | reate Categories if you wish | to report categorical data (                    | (e.g., low, medium, or high). |                 |                         |                |  |  |  |
| Overall I<br>Participa                                         | Number of Baseline<br>nts |                              |                                                 | 96                            |                 |                         |                |  |  |  |
| Age Continuous<br>Mean ± Standard Deviation [Units:<br>years ] |                           |                              | All Participants All participants received 3 we |                               |                 |                         |                |  |  |  |
| Edit                                                           |                           |                              |                                                 |                               |                 |                         |                |  |  |  |
|                                                                | See the scree             | en below on this page        | 2.                                              |                               |                 |                         |                |  |  |  |

## ClinicalTrials.gov Protocol Registration System

|--|

| Results                                    |                            |                  |                                        |                 |                         |                |  |  |
|--------------------------------------------|----------------------------|------------------|----------------------------------------|-----------------|-------------------------|----------------|--|--|
| Results Point of Contact                   | Certain Agreements         | Participant Flow | Baseline<br>Edit Baseline Measure Data | Outcome Measure | Limitations and Caveats | Adverse Events |  |  |
| Title:                                     |                            |                  |                                        |                 |                         |                |  |  |
|                                            |                            |                  | Age Continuous                         |                 |                         |                |  |  |
| Overall Number of Baseline<br>Participants | umber of Baseline 96<br>ts |                  |                                        |                 |                         |                |  |  |
| Ago Continuous *                           | All Participants           |                  |                                        |                 |                         |                |  |  |
| Age Continuous                             | Mean                       |                  | Stan                                   | dard Deviation  |                         |                |  |  |
| Units: year                                | 2  .                       |                  |                                        |                 |                         |                |  |  |
| OK Cancel                                  |                            |                  |                                        |                 |                         |                |  |  |
|                                            |                            |                  |                                        |                 |                         |                |  |  |
| Data entry screens here. Page 21 of a      |                            |                  |                                        |                 |                         |                |  |  |

| <b>ls.gov</b><br>ation System                                                                                                    |                    | <u>Send m</u>                                                                                                    | essage to PRS                                                                                                    |                                                                                                    |                                                                                                    |  |  |  |  |
|----------------------------------------------------------------------------------------------------|--------------------|----------------------------------------------------------------------------------------------------|----------------------------------------------------------------------------------------------------|----------------------------------------------------------------------------------------------------|----------------------------------------------------------------------------------------------------|--|--|--|--|
|                                                                                                    |                    |                                                                                                    |                                                                                                    |                                                                                                    |                                                                                                    |  |  |  |  |
| Certain Agreements                                                                                                    | Participant Flow   | Baseline<br>Add Baseline Measure Category                                                                                                    | Outcome Measure                                                                                                    | Limitations and Caveats                                                                                                    | Adverse Events                                                                                                    |  |  |  |  |
| Fitle:                                                                                                    |                    |                                                                                                    |                                                                                                    |                                                                                                    |                                                                                                    |  |  |  |  |
|                                                                                                    |                    | Age Continuous                                                                                                    |                                                                                                    |                                                                                                    |                                                                                                    |  |  |  |  |
| Age Continuous         Please enter category titles and click "OK". If more categories are needed, please click "Create Category" on the next screen.         Category Title is required ONLY when reporting categorical data (i.e., more than one category or row of data per measure).         Category Title*         New Category Title*         OK |                    |                                                                                                    |                                                                                                    |                                                                                                    |                                                                                                    |  |  |  |  |
|                                                                                                    | Certain Agreements | Certain Agreements Participant Flow<br>Certain Agreements Participant Flow<br>Certain Agreements Participant F | Item System         Certain Agreements       Participant Flow       Baseline<br>Add Baseline Measure Category         Age Continuous         Click "OK". If more categories are needed, please click "Create Category" on the next screen.<br>LY when reporting categorical data (i.e., more than one category or row of data per measure).         ory Title* | Send methods       Send methods         Certain Agreements       Participant Flow       Baseline<br>Add Baseline Measure Category       Outcome Measure         Age Continuous         Certain Categories are needed, please click "Create Category" on the next screen.<br>Cy when reporting categorical data (i.e., more than one category or row of data per measure).<br>Cry Title*         ory Title* | Send message to PRS         Certain Agreements       Participant Flow       Baseline<br>Add Baseline Measure Category       Outcome Measure       Limitations and Caveats         Age Continuous       Certain Categories are needed, please click "Create Category" on the next screen.<br>Cy when reporting categorical data (i.e., more than one category or row of data per measure).       Vertifie*       Vertifie*       Vertif |  |  |  |  |

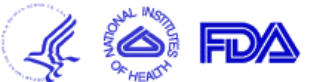

| Results       |                                                        |                               |                  |                              |                                  |                         |                |
|---------------|--------------------------------------------------------|-------------------------------|------------------|------------------------------|----------------------------------|-------------------------|----------------|
| Results Po    | oint of Contact                                        | Certain Agreements            | Participant Flow | Baseline<br>Baseline Measure | Outcome Measure                  | Limitations and Caveats | Adverse Events |
| Title         |                                                        |                               |                  |                              |                                  |                         |                |
| Baseline O    | verview                                                |                               |                  |                              |                                  |                         |                |
|               |                                                        |                               |                  | Gender, Male/Female          |                                  |                         |                |
|               |                                                        |                               |                  |                              |                                  |                         |                |
| Over<br>Parti | rall Number of Baseline<br>icipants                    |                               |                  |                              | 96                               |                         |                |
|               | Gender, Male/Fer<br>Number (Not Applicable)<br>partic. | male<br>) [Units:<br>ipants ] |                  | All<br>All particij          | Participants pants received 3 we |                         |                |
| <u>Edit</u>   | F                                                      | emale                         |                  |                              |                                  |                         |                |
|               |                                                        | Male                          |                  |                              |                                  |                         |                |
|               | Total (=sum across cate                                | egories) 96.0 (Calculated)    |                  |                              |                                  |                         |                |
|               | See the scre                                           | en below on the nex           | t page.          |                              |                                  |                         |                |

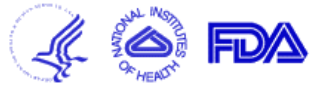

| Results                                                      |                                                                                                    |                  |                                        |                 |                         |                |  |  |
|--------------------------------------------------------------|----------------------------------------------------------------------------------------------------|------------------|----------------------------------------|-----------------|-------------------------|----------------|--|--|
| Results Point of Contact                                     | Certain Agreements                                                                                                    | Participant Flow | Baseline<br>Edit Baseline Measure Data | Outcome Measure | Limitations and Caveats | Adverse Events |  |  |
| Title:                                                       |                                                                                                    |                  |                                        |                 |                         |                |  |  |
| Gender, Male/Female                                          |                                                                                                    |                  |                                        |                 |                         |                |  |  |
| Overall Number of Baseline<br>Participants                   |                                                                                                    |                  | 96                                     |                 |                         |                |  |  |
| Condon Malo/Fomalo *                                         | All Participants                                                                                                    |                  |                                        |                 |                         |                |  |  |
| Genuer, Male/Female                                          | Number                                                                                                    |                  |                                        |                 |                         |                |  |  |
| Female<br>Units: participants<br>Male<br>Units: participants | Female       Image: Constraint of the second second s |                  |                                        |                 |                         |                |  |  |
| Total (=sum across categories)                               | 96.0 (Calculated)                                                                                                    |                  |                                        |                 |                         |                |  |  |
| OK Cancel                                                    |                                                                                                    |                  |                                        |                 |                         |                |  |  |

| <b>Cl</b><br>Pr | <b>inicalTrials.</b><br>otocol Registratio                      | <b>gov</b><br>n System            |                  |                              |                                            | Send message to PRS     |                |
|-----------------|-----------------------------------------------------------------|-----------------------------------|------------------|------------------------------|--------------------------------------------|-------------------------|----------------|
| Resu            | ılts                                                            |                                   |                  |                              |                                            |                         |                |
| Resu            | ilts Point of Contact                                           | Certain Agreements                | Participant Flow | Baseline<br>Baseline Measure | Outcome Measure                            | Limitations and Caveats | Adverse Events |
| Title:          |                                                                 |                                   |                  |                              |                                            |                         |                |
| Basel           | ine Overview                                                    |                                   |                  |                              |                                            |                         |                |
|                 |                                                                 |                                   |                  | Region of Enrollment         |                                            |                         |                |
|                 | Add Country/Region                                              |                                   |                  |                              |                                            |                         |                |
|                 | Overall Number of Baseline<br>Participants                      |                                   |                  |                              | 96                                         |                         |                |
|                 | <b>Region of Enrolln</b><br>Number (Not Applicable)<br>particij | <b>1ent</b><br>[Units:<br>pants ] |                  | All<br>All particij          | <b>Participants</b><br>pants received 3 we |                         |                |
| Edit            | United S                                                        | States 96                         |                  |                              |                                            |                         |                |
|                 | Total (=sum across cate                                         | gories) 96.0 (Calculated)         |                  |                              |                                            |                         |                |
|                 | See the scr                                                     | een below on the                  | next page.       |                              |                                            |                         |                |

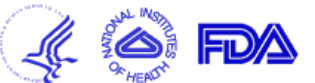

| Results                                    |                            |                  |                                        |                 |                         |                |  |  |  |
|--------------------------------------------|----------------------------|------------------|----------------------------------------|-----------------|-------------------------|----------------|--|--|--|
| Results Point of Contact                   | Certain Agreements         | Participant Flow | Baseline<br>Edit Baseline Measure Data | Outcome Measure | Limitations and Caveats | Adverse Events |  |  |  |
| Title:                                     |                            |                  |                                        |                 |                         |                |  |  |  |
| Region of Enrollment                       |                            |                  |                                        |                 |                         |                |  |  |  |
| Overall Number of Baseline<br>Participants |                            |                  | 96                                     |                 |                         |                |  |  |  |
| Region of Enrollment *                     | All Participants<br>Number |                  |                                        |                 |                         |                |  |  |  |
| <b>United State</b><br>Units: participant  | s  96                      | Data entry s     | creen here.                            |                 |                         |                |  |  |  |
| Total (=sum across categories              | 5) 96.0 (Calculated)       |                  |                                        |                 |                         |                |  |  |  |
| OK Cancel                                  |                            |                  |                                        |                 |                         |                |  |  |  |
|                                            |                            |                  |                                        |                 |                         |                |  |  |  |

#### ClinicalTrials.gov

Send message to PRS Protocol Registration System Results Outcome Measure Results Point of Contact Certain Agreements Participant Flow Baseline Limitations and Caveats Adverse Events **Outcome Overview** Title: **Results** Overview Need help? The Outcome Measure Simplified Form Examples show the type of information needed to report Results for an Outcome Measure. Also, the webinar on the Outcome Measures and Statistical Analyses Module provides an overview of the purpose and specific, required data elements The Module is a set of slides at **Expand All** Add Outcome Measure See p. 28 (next page). http://prsinfo.clinicaltrials.gov/webinars 1 Type : Primary Title: /module7/ Time Frame: Posted Description: Safety Issue? Un-Post/Delete Copy Expand Section See pp. 28-30. Edit -ONOTE : An Arm/Group Description is shorter than the Arm/Group Title. Add Statistical Analysis See pp. 31-33.

The blue-circle-i NOTE Information messages won't stop you from proceeding.

Your Administrator will be checking to see that you have provided some information for each note that you have.

If additional information is required, you will receive a notification from PRS.

(Note that primary and secondary outcome measure information from the protocol section of the record will be copied into the results section the first time results are created. After that, "Outcome Measure Type," "Outcome Measure Title," "Outcome Measure Time Frame" and "Outcome Measure Safety Issue? (Y/N)" for primary or secondary outcome measures may only be changed in the results section.)

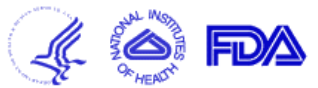

| Results                      |                                                                                                    |                                                          |                                             |                                                                                                    |                           |                                           |                                      |                                                  |                                                   |                                |
|------------------------------|----------------------------------------------------------------------------------------------------|----------------------------------------------------------|---------------------------------------------|----------------------------------------------------------------------------------------------------|---------------------------|-------------------------------------------|--------------------------------------|--------------------------------------------------|---------------------------------------------------|--------------------------------|
| Results Point                | of Contact                                                                                                    | Certain Agreements                                       | Participant Flow                            | Baseline                                                                                                    | C<br>Initial Outco        | outcome Measure<br>Ome Measure Arm/Gr     | oups                                 | Limitations and Cav                              | veats A                                           | Adverse Events                 |
| Title:<br><u>Arm/Group</u> * | This link<br>Select the Arm/<br>later, if desired.                                                                                          | is informational, to<br>Groups for this <u>Outcome</u> ] | help text.<br><u>Measure</u> . The Arm/Gro  | ups define                                                                                                    | columns for reporting tal | pular Outcome Measure dat                 | ta. You will b                       | e able to edit the Arr                           | n/Group Title                                     | es and Descriptions            |
|                              | Use Arm/<br>Particip                                                                                                    | <b>Groups (i.e., columns) fr</b><br>pant Flow            | om Arm/Group 7<br>Descriptio                | Group Title       All Participants         n/Group<br>scription       All participants received 3 weekly doses of: drugname at a low dose (18 mg), medium dosage (27 mg or 36 mg depending on weight) and a high dosage (52 mg or 36 mg depending on weight) and another week of placebo. |                           |                                           |                                      |                                                  | 7 mg or 36 mg<br>Jacebo.                          |                                |
|                              | <ul> <li>Use Arm/Groups (i.e., columns) from<br/>Adverse Events</li> <li>Use Arm/Groups (i.e., columns) from<br/>Outcome Measure</li> </ul> |                                                          | om Arm/Group 7<br>Arm/Group 7<br>Descriptio | Fitle Plac<br>P<br>n                                                                                                    | cebo                      | Low dosage<br>Low dose: 18 mg<br>drugname | Medium<br>Medium<br>drugnar          | Dosage<br>Dosage: 36 mg<br>ne                    | High Dosaş<br>54 mg dru                           | șe<br>gname                    |
|                              |                                                                                                    |                                                          | Arm/Group 7<br>Arm/Grou<br>Descriptio       | Fitle Place                                                                                                    | cebo<br>cebo              | Low Dosage                                | Medium<br>36 mg<br>>25 kg;<br>drugno | Dosage<br>Drugname if<br>27 mg<br>me if < 25 kg. | High Dosag<br>54 mg Dra<br>>25 kg; 36<br>drugname | igname if<br>mg<br>if < 25 kg. |
| Continue                     | Define No       Cancel                                                                                                    | ew Arm/Groups (column                                    | s)                                          |                                                                                                    |                           |                                           |                                      |                                                  |                                                   |                                |

Send message to PRS

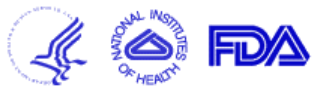

| Results                                                                                                    |                                  |                           |                   |                                              |            |                                             |                |
|----------------------------------------------------------------------------------------------------|----------------------------------|---------------------------|-------------------|----------------------------------------------|------------|---------------------------------------------|----------------|
| Results Point of Contact                                                                                                    | Certain Agreements               | Participant Flow          | Baseline          | Outcome Measure<br>Outcome Measure Data      | Limitat    | tions and Caveats                           | Adverse Events |
| Title:       Pick list choices are:         Outcome Measure Type*       Primary         Outcome Measure Title*       Maximum allowed content length (255)         Pick list choices are:       Primary Outcome Measure (from Protocol section)         Secondary Outcome Measure (from Protocol section)       Other Pre-specified Outcome Measure         Post-Hoc Outcome Measure       Post-Hoc Outcome Measure |                                  |                           |                   |                                              |            |                                             |                |
| Outcome Measure Des                                                                                                    | scription Maximum allowed        | content length (600)      |                   |                                              |            | <u> </u>                                    |                |
|                                                                                                    |                                  |                           |                   |                                              |            | ¥                                           |                |
| Outcome Measure Time                                                                                                    | Frame* Time point(s              | ) at which outcom         | e measure         | was assessed. Limit: 255 charact             | ters.      |                                             |                |
| <u>Safety Issu</u>                                                                                                    | (FDAAA) Is this outcome me<br>No | easure assessing a safety | issue?            |                                              |            | _                                           |                |
| Save and Validate<br>Enter Outcome Data<br>Add Arm/Group                                                                                                    |                                  | Yes or No                 | ]                 |                                              |            |                                             |                |
|                                                                                                    | Arm/Group                        | Title should be descripti | ve, yet concise   | , to provide context for tabular data. Examp | les: Metfo | rmin, Lifestyle counseling,                 | Sugar pill     |
| <u>Arm/Group Title</u> * and <u>Descrip</u>                                                                                                    | tion* Remove Placebo             | Arm/Group                 |                   |                                              |            | Remove Arm/Group<br>Low Dosage              |                |
|                                                                                                    | Maximum a<br>placebo             | lowed content length (99  | 99)               |                                              | A<br>      | Maximum allowed conternation 18 mg drugname | t length (999) |
|                                                                                                    | O NOTE :                         | An Arm/Group Descript     | tion is shorter t | han the Arm/Group Title.                     |            |                                             |                |
| 4                                                                                                    |                                  |                           |                   |                                              |            |                                             |                |

[In the model study there is a sideways portion to this page that holds data from additional study groups – omitted here.]

| Arm/Group Title* and Description*   | Remove Arm/Group                           |                                                                     | Remove Arm/Group                     |  |  |  |  |  |
|-------------------------------------|--------------------------------------------|---------------------------------------------------------------------|--------------------------------------|--|--|--|--|--|
|                                     | Placebo                                    |                                                                     | Low Dosage                           |  |  |  |  |  |
|                                     | Maximum allowed content length (999        |                                                                     | Maximum allowed content length (999) |  |  |  |  |  |
|                                     | placebo                                    | blacebo                                                             |                                      |  |  |  |  |  |
|                                     |                                            |                                                                     | arugname                             |  |  |  |  |  |
|                                     | NOTE · An Arm/Group Descriptio             | in is shorter than the Arm/Group Title                              | 1                                    |  |  |  |  |  |
| Number of Participants Analyzed:*   | loe                                        | a is surver and the card of our rate.                               | loe.                                 |  |  |  |  |  |
| Sumber of Lanceparts Analyzeu.      | 190                                        |                                                                     | lao                                  |  |  |  |  |  |
| U                                   | Report Units Analyzed other than p         | articipants (e.g., eyes, lesions, implants) (Not necessary for most | studies)                             |  |  |  |  |  |
| Analysis Population Description:    | Please explain how the number of part      | icipants for analysis was determined.                               |                                      |  |  |  |  |  |
|                                     | Maximum allowed content length (350        | 0                                                                   |                                      |  |  |  |  |  |
|                                     | Intent to treat with im                    | mputation for missing data.                                         |                                      |  |  |  |  |  |
|                                     | Pick list choice                           | s are:                                                              |                                      |  |  |  |  |  |
| Tree to                             | Number (e.g., number of participants) Mean |                                                                     |                                      |  |  |  |  |  |
| Measure Type:                       | Measure of Cer                             | ntral Tendency, if a continuous measure is reporte                  | ed Median                            |  |  |  |  |  |
| Measure of Dispersion/Precision:*   | Least Squares N                            | Mean •                                                              | Geometric Mean                       |  |  |  |  |  |
| Standard Deviation                  | Log Mean                                   |                                                                     |                                      |  |  |  |  |  |
|                                     | i                                          |                                                                     |                                      |  |  |  |  |  |
| Add Category                        |                                            |                                                                     |                                      |  |  |  |  |  |
|                                     |                                            |                                                                     |                                      |  |  |  |  |  |
| Unit of Measure* Score              | (e.g., mm Hg) 🖉 🛛                          | se participants 🗷 use years 🖉 use units on a scale 🖉 use per        | centage of <something></something>   |  |  |  |  |  |
| If the Measure Type is              | "Number", the Unit of Measure is typica    | ally "participants".                                                |                                      |  |  |  |  |  |
|                                     |                                            |                                                                     |                                      |  |  |  |  |  |
| Save and Validate Save and Cont     | inue Cancel                                | Pick list choices are:                                              |                                      |  |  |  |  |  |
|                                     |                                            | Not Applicable (only when Measure Type is "N                        | umber")                              |  |  |  |  |  |
|                                     |                                            | Standard Deviation                                                  |                                      |  |  |  |  |  |
| Fill-in field, not picklist. Pre-pr | ogrammed suggestions                       |                                                                     |                                      |  |  |  |  |  |
| are provided in smaller blue for    | it to the right (see green                 | Standard Frror                                                      |                                      |  |  |  |  |  |
| спеск тагкзј.                       |                                            | 95% Confidence Interval                                             |                                      |  |  |  |  |  |
|                                     |                                            | 90% Confidence Interval                                             |                                      |  |  |  |  |  |
|                                     |                                            | Geometric Coefficient of Variation (only when                       | Measure Type is "Geometric Mean")    |  |  |  |  |  |
|                                     |                                            |                                                                     |                                      |  |  |  |  |  |

| ClinicalTria<br>Protocol Registra                                                                                                    | <b>ls.gov</b><br>ttion System | ntistical Analyses -<br>provided, then [*] | - OPTIONA<br>-marked ( | AL; if statistical analysis information data elements are required. | Send message to PRS |                       |  |  |  |
|----------------------------------------------------------------------------------------------------|-------------------------------|--------------------------------------------|------------------------|---------------------------------------------------------------------|---------------------|-----------------------|--|--|--|
| Results                                                                                                    |                               |                                            |                        |                                                                     |                     |                       |  |  |  |
| Results Point of Contact                                                                                                    | Certain Agreements            | Participant Flow                           | Baseline               | Outcome Measure<br>Add Outcome Statistical Analysis                 | Limitations and Ca  | aveats Adverse Events |  |  |  |
| Title:                                                                                                    |                               |                                            |                        |                                                                     |                     |                       |  |  |  |
| Posted Primary Outcome: ; Units: ;                                                                                                    |                               |                                            |                        |                                                                     |                     |                       |  |  |  |
| Statistical<br>Analysis<br>Overview       Comparison Group Selection: *<br>Generally, at least 2 groups should be checked. Check all groups for an "omnibus" analysis.                                                                                                    |                               |                                            |                        |                                                                     |                     |                       |  |  |  |
| P-Value: (e.g. <0.01)         O NOTE : Both P-Value and estimated Confidence Interval have not been entered for a Statistical Analysis.         ERROR : Either P-Value or estimated Confidence Interval or Estimated Value must be entered for a Statistical Analysis.         If desired, provide additional information, such as whether or not the p-value is adjusted for multiple comparisons and the a priori threshold for statistical significance.         Maximum allowed content length (250)         If, "Yes", provide additional details, including details of the power calculation (if not previously provided), definition of non-inferiority margin, and other key parameters. |                               |                                            |                        |                                                                     |                     |                       |  |  |  |

This screen continues on p. 32 (scroll down when live).

| <u>Statistical Test of</u><br><u>Hypothesis:</u> | Method: Please Select If other, please specify:<br>Describe any other relevant information, such as adjustments or degrees of freedom.<br>Maximum allowed content length (150)                                                                                                    | Y                                                                                                    | Method picklist choices are:<br>ANCOVA<br>ANOVA<br>Chi-square<br>Chi-squared, Corrected<br>Cochran-Mantel-Haenszel<br>Fisher Extract<br>Kruskal-<br>Log Rank<br>Mantel-Haenszel Sign Test                                                                       |
|--------------------------------------------------|----------------------------------------------------------------------------------------------------|----------------------------------------------------------------------------------------------------|----------------------------------------------------------------------------------------------------|
|                                                  | What parameter did you estimate<br>(e.g., Odds Ratio)?       Please Select         If other, please specify:         Estimated Value:         When the confidence interval is entered, it must be fully specified. A fully specified confidence interval                                                                                                    | l includes percentare an                                                                                                    | McNemart-test, 1 sidedMixed Models Analysist-test, 2 sidedRegression, CoxWilcoxonRegression, Linear(Mann-Whitney)Regression, LogisticOther                                                                                                    |
| <u>Method of</u><br><u>Estimation</u> :          | <ul> <li>1-sided: enter either the lower or upper limit <ul> <li>2-sided (default): enter both lower and upper limits</li> </ul> </li> <li>Also, when a confidence interval is entered, an Estimated Value and parameter must be entered. </li> <li>95 % Confidence Interval: <ul> <li>Number of sides</li> <li> Please Select •</li> </ul> </li> <li>Parameter Dispersion Type: Please Select •</li> <li>Describe any other relevant estimation information, including the direction of the comparison (e.g., details)</li> </ul> | Parameter pickli<br>Cox Proportional<br>Hazard ratio (HR<br>Hazard Ratio, log<br>Mean Difference<br>Mean Difference<br>Median Difference<br>Median Difference | ist choices are:<br>I Hazard Odds ratio (OR)<br>) Odds Ratio, Log<br>Risk Difference (RD)<br>e (Final Values) Risk Ratio (RR)<br>e (Net) Risk Ratio, log<br>ce (Final Values) Slope<br>ce (Net Other<br>p represents the numerator and denominator for relative |

Screen Image continues below on next page.

| <u>Method of</u><br><u>Estimation</u> : | When the confidence interval is entered, it must be fully specified. A fully specified confidence interval <ul> <li>1-sided: enter either the lower or upper limit</li> <li>2-sided (default): enter both lower and upper limits</li> </ul> Also, when a confidence interval is entered, an Estimated Value and parameter must be entered.   95 % Confidence Interval:   95 % Confidence Interval:   Number of sides - Please Select •   Lower Limit: Upper Limit:   Parameter Dispersion Type: Please Select • Describe any other relevant estimation information, including the direction of the comparison (e.g., desrisk). Maximum allowed content length (250) | includes percentage and one of the following:<br>Confidence Interval # of Sides 1 or 2 sided<br>Parameter Dispersion Type:<br>Standard Error of the Mean or Standard Deviation<br>scribe which Arm/Group represents the numerator and denominator for relative |
|-----------------------------------------|----------------------------------------------------------------------------------------------------|----------------------------------------------------------------------------------------------------|
| OK Cancel                               |                                                                                                    |                                                                                                    |

| ClinicalTrials.gov<br>Protocol Registration System |                                                   |                                                                                      | Next                        | major part of Results          | section       | <u>Send message to PRS</u>                      | Ļ              |                 |
|----------------------------------------------------|---------------------------------------------------|--------------------------------------------------------------------------------------|-----------------------------|--------------------------------|---------------|-------------------------------------------------|----------------|-----------------|
| Results                                            |                                                   |                                                                                      |                             |                                |               |                                                 |                |                 |
| Results Point of Contact                           | Certain Agreements                                | Participant Flow                                                                     | Baseline                    | Outcome Measure                | Edi           | Limitations and Caveat<br>it Limitations and Ca | s<br>veats     | Adverse Events  |
| Title:                                             |                                                   |                                                                                      |                             |                                |               |                                                 |                |                 |
| <u>Overall Limitations and C</u>                   | aveafs:<br>Examples: Early ten<br>Maximum allowed | se describe limitations of th<br>mination leading to small n<br>content length (250) | ne trial.<br>umbers of subj | jects analyzed; Technical prol | blems with me | easurement leading to unrelia                   | ible or uninte | rpretable data. |
| OK Cancel                                          |                                                   |                                                                                      |                             |                                |               |                                                 |                |                 |
|                                                    |                                                   |                                                                                      |                             |                                |               |                                                 |                |                 |

Next major part of Results.

This example includes only 4 nonserious AEs.

Send message to PRS

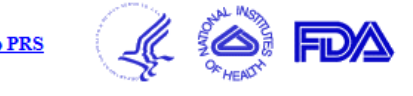

| Resul          | ts                                  |                                        |                                         |                                  |                          |                                                                                  |                                                                                          |
|----------------|-------------------------------------|----------------------------------------|-----------------------------------------|----------------------------------|--------------------------|----------------------------------------------------------------------------------|------------------------------------------------------------------------------------------|
| Results        | s Point of Contact                  | Certain Agreements                     | Participant Flow                        | Baseline                         | Outcome Measure          | Limitations and Caveats                                                          | Adverse Events<br>Adverse Event Overview                                                 |
| Title:         |                                     |                                        |                                         |                                  |                          |                                                                                  |                                                                                          |
| <u>Results</u> | <u>Overview</u> S                   | ee p. 37                               |                                         |                                  |                          |                                                                                  |                                                                                          |
| Edit           | Time Fram                           | e                                      | (AL 1. 11. 1                            |                                  |                          |                                                                                  |                                                                                          |
|                | Additional Descriptio               | n                                      | (Note that arm                          | information fr                   | om the protocol          | section will be copied into the                                                  | e results section the first                                                              |
|                | Source Vocabulary fo<br>Table Defau | or<br>It                               | time results are                        | created. Afte                    | r that, such infol       | mation may be changed in the                                                     | e results section at any                                                                 |
|                | Assessment Type fo                  | r                                      | will also need to                       | any changes in<br>Sundate the n  | rotocol section          | as annronriate )                                                                 | e protocol section - you                                                                 |
|                | Table Defau                         | lt                                     | win also need to                        | b update the p                   |                          |                                                                                  |                                                                                          |
|                | See                                 | Add Arm/Group                          | fverse Events.                          |                                  | NOTE: Order of .         | Sorts Adverse Event Terms alphabetica<br>4Es displayed within tables in the Clin | Ily within each Table ("Serious" and "Othen<br>nicalTrials.gov public Web site may diffe |
|                |                                     | P                                      | lacebo                                  | Low I                            | )osage                   | Medium Dosage                                                                    | High Dosage                                                                              |
| /              | See p. 41                           | NOTE : An<br>Description               | a entry in Arm/Group<br>is recommended. | Low dose: 18 mg<br><u>Modif</u>  | <u>y/Delete</u>          | Meatum Dosage: 30 mg<br>Modify/Delete                                            | 54 mg<br><u>Modify/Delete</u>                                                            |
| Edit           | Total for Serious Adve<br>Eve       | erse 0 Affected out of 9<br>ents       | 6 At Risk (0%) 0                        | Affected out of 96 .             | At Risk ( 0% )           | 1 Affected out of 96 At Risk (1.04%)                                             | 0 Affected out of 96 At Risk (0%)                                                        |
|                | Maximum for a si                    | ingle 0 participants Affect<br>Event   | ted by a Serious Adverse 0<br>E         | ) participants Affected<br>Svent | l by a Serious Adverse   | l participants Affected by a Serious Adverse<br>Event                            | <ul> <li>0 participants Affected by a Serious Adverse<br/>Event</li> </ul>               |
|                | Sum fo                              | or all 0 participants Affect<br>Events | ted by all Serious Adverse 0<br>E       | ) participants Affected<br>Wents | l by all Serious Adverse | l participants Affected by all Serious Adver<br>Events                           | se 0 participants Affected by all Serious Adverse<br>Events                              |
| <u>Edit</u>    | Name of SAE                         |                                        |                                         |                                  |                          |                                                                                  |                                                                                          |
|                |                                     | [Non-Serious A                         | Es are shown belo                       | ow the SAEs c                    | on this same scr         | een, image on page 36 imn                                                        | nediately below.]                                                                        |

See p. 42

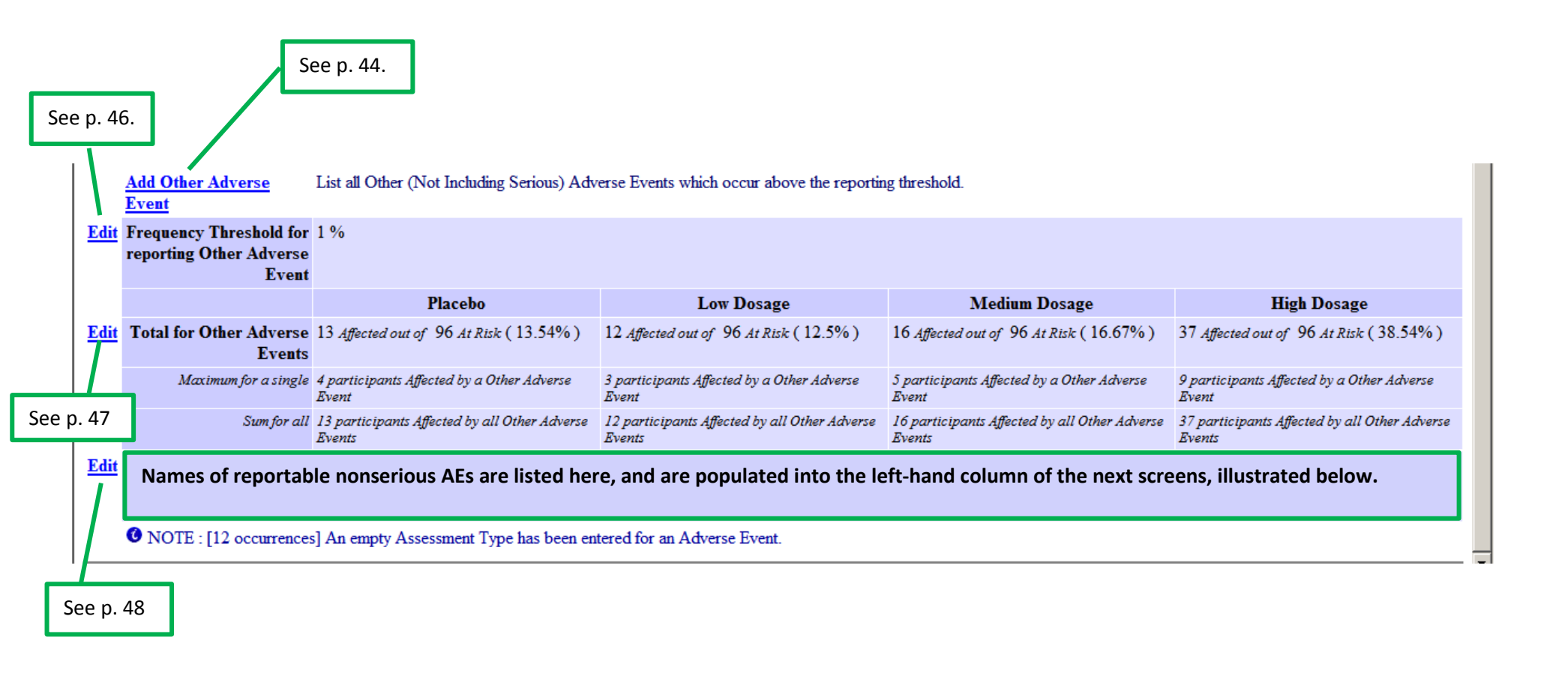

| ClinicalTria<br>Protocol Registra                                                                      | <b>ls.gov</b><br>tion System                                                                                                    |                                                                                   |                                                      |                                                                               |                  | Send message                                       | te to PRS                              | FDA       |
|----------------------------------------------------------------------------------------------------|----------------------------------------------------------------------------------------------------|-----------------------------------------------------------------------------------|------------------------------------------------------|-------------------------------------------------------------------------------|------------------|----------------------------------------------------|----------------------------------------|-----------|
| Results                                                                                                |                                                                                                    |                                                                                   |                                                      |                                                                               |                  |                                                    |                                        |           |
| Results Point of Contact                                                                               | Certain Agreements                                                                                                    | Participant Flow                                                                  | Baseline                                             | Outcome Measur                                                                | re               | Limitations and Caveats                            | Adverse Events<br>Edit Adverse Event R | eport     |
| Title:                                                                                                 |                                                                                                    |                                                                                   |                                                      |                                                                               |                  |                                                    |                                        |           |
| <u>Time Frame for</u> Ple<br><u>Adverse Event</u><br><u>Reporting</u><br><u>Additional Description</u> | ease provide description of per<br>aximum allowed content length<br>Period in which the rep<br>aximum allowed content length<br>Additional relevant info<br>method of systematic a | n (350)<br>n mation about adv<br>assessment (e.g., da                             | it data were<br>nt data we<br>erse even<br>ily quest | ere collected (e.g., 1 y<br>ere collected (<br>nt collection, i<br>ionnaire). | (e.g., 1         | onths)<br>year, 6 months).<br>ng details about the |                                        |           |
| <u>Source Vocabulary for</u> Ple<br><u>Table Default</u> an<br>(e.                                     | ease enter the name and versio<br>d "Other" adverse event tables<br>g., SNOMED CT, MedDRA                                                                                          | n of the source vocabulary<br>s, unless otherwise specifie<br>10.0) Limit: 20 cha | y, if any, for<br>d.<br>aracters                     | adverse event tern                                                            | ns. Sourc        | e Vocabulary will be applied to al                 | l adverse event terms entered in the   | "Serious" |
| Assessment Type for As<br><u>Table Default</u><br>If                                                   | ssessment type will be applied<br>systematic, provide explanation<br>Please Select                                                                                                 | to all adverse event terms<br>n of the method in Addition                         | entered in th<br>nal Descript                        | he "Serious" and "C<br>ion.                                                   | Other" ad        | verse event tables, unless otherwis                | se specified.                          | 1         |
| OK Cancel                                                                                              |                                                                                                    |                                                                                   |                                                      |                                                                               | Systen<br>Non-sy | natic Assessment<br>ystematic Assessment           | auit picklist choices are:             |           |

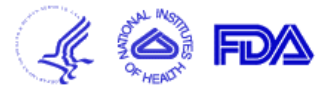

| Results                               |                                                                                              |                                                                                  |                                    |                                         |                         |                                               |
|---------------------------------------|----------------------------------------------------------------------------------------------|----------------------------------------------------------------------------------|------------------------------------|-----------------------------------------|-------------------------|-----------------------------------------------|
| Results Point of Contact              | Certain Agreements                                                                           | Participant Flow                                                                 | Baseline                           | Outcome Measure                         | Limitations and Caveats | Adverse Events<br>Add Adverse Event Arm/Group |
| Title                                 |                                                                                              |                                                                                  |                                    |                                         |                         |                                               |
| <u>Arm/Gro</u><br><u>Arm/Group De</u> | <b>pup Title:</b> *       Title should be Examples: Methods <b>escription:</b> Maximum allow | descriptive, yet concise<br>formin, Lifestyle counse<br>ved content length (999) | , to provide<br>ling, Sugar p<br>) | context for tabular data.<br><u>ill</u> | ×.                      |                                               |
| OK Cancel                             |                                                                                              |                                                                                  |                                    |                                         |                         |                                               |
|                                       |                                                                                              |                                                                                  |                                    |                                         |                         |                                               |

Send message to PRS

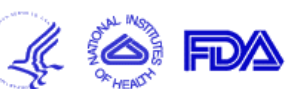

| lesults Point of Contact                                                                                                    | Certain Agreements                                                                 | Participant Flow                                                                        | Baseline                                        | Outcome Measure                                                                                             | Limitations and Caveats                                                                                                    | Adverse Events<br>Add Serious Adverse Event                                                        |  |  |  |
|----------------------------------------------------------------------------------------------------|------------------------------------------------------------------------------------|-----------------------------------------------------------------------------------------|-------------------------------------------------|----------------------------------------------------------------------------------------------------|----------------------------------------------------------------------------------------------------|----------------------------------------------------------------------------------------------------|--|--|--|
| tle:                                                                                                    |                                                                                    |                                                                                         |                                                 |                                                                                                    |                                                                                                    |                                                                                                    |  |  |  |
| <u>Adverse Even</u>                                                                                                    | t Term:* Word or ph                                                                | rase describing ar                                                                      | adverse ev                                      | vent. Limit: 100 ch                                                                                         | aracters                                                                                                    |                                                                                                    |  |  |  |
| <u>Source Vocabular</u><br>Organ S                                                                                                    | y Name: Please enter the r<br>(e.g., SNOMED<br>Blank means use<br>No current defau | name and version for the<br>CT, MedDRA 10.0).<br>table default.<br>It source vocabulary | source Vo<br>and version<br>MedDRA<br>for Table | vocabulary, if any,<br>ocabulary Name: S<br>on from which adve<br>10.0). Leave blank<br>Default should be u | tandard terminology, contro<br>erse event terms are drawn,<br>to indicate that the value sp<br>used. (Limit: 20 characters) | lled vocabulary, or classification<br>if any (e.g., SNOMED CT,<br>ecified as the Source Vocabulary |  |  |  |
| Organ System:*       Please Select       Tot Table Default should be used. (Limit: 20 characters)         Assessment Type:       Blank means use table default.<br>No current default assessment type<br>Please Select       High-level categories used to group adverse event terr<br>body or organ system. Select one. Adverse events that<br>multiple systems should be classified as "General dison<br>Organ System picklist options are shown on the next p<br>(p.40). |                                                                                    |                                                                                         |                                                 |                                                                                                    |                                                                                                    |                                                                                                    |  |  |  |
| OK Cancel                                                                                                    | for Adverse                                                                        | Event Reporting.                                                                        |                                                 |                                                                                                    |                                                                                                    | ¥                                                                                                  |  |  |  |

•Systematic Assessment: Any method of routinely determining whether or not certain adverse events have occurred, for example through a standard questionnaire, regular investigator assessment, regular laboratory testing, or other method

•Non-systematic Assessment: Any non-systematic method for determining whether or not adverse events have occurred, such as self-reporting by participants or occasional assessment/testing

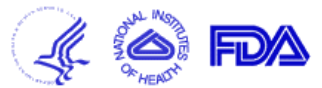

| esults                  |                                                                                                    |                                                                                                    |                                                         |                       |                         |                                             |
|-------------------------|----------------------------------------------------------------------------------------------------|----------------------------------------------------------------------------------------------------|---------------------------------------------------------|-----------------------|-------------------------|---------------------------------------------|
| esults Point of Contact | Certain Agreements                                                                                                    | Participant Flow                                                                                                    | Baseline                                                | Outcome Measure       | Limitations and Caveats | Adverse Events<br>Add Serious Adverse Event |
| le:                     |                                                                                                    |                                                                                                    |                                                         |                       |                         |                                             |
| Adverse Even            | tt Term:* Word or ph                                                                                                    | rase describing a                                                                                                    | n adverse e                                             | vent. Limit: 100 ch   | naracters               |                                             |
| <u>Source Vocabular</u> | ry Name: Please enter the n<br>(e.g., SNOMED<br>Blank means use<br>No current defau                                                                                                    | ame and version for th<br>CT, MedDRA 10.0).<br>table default.<br><mark>t source vocabulary</mark>                                                                                                    | e term's source                                         | : vocabulary, if any, |                         |                                             |
| Organ                   | System:* Please Select                                                                                                    | -                                                                                                    |                                                         | -                     |                         |                                             |
| Assessme                | ent Type:<br>Blood and lymph<br>Cardiac disorders<br>Congenital, famili                                                                                                    | -<br>atic system disorders<br>al and genetic disorders                                                                                                    |                                                         |                       |                         |                                             |
| <u>Additional De</u>    | scription:<br>Endocrine disorder<br>Eye disorders<br>Gastrointestinal of<br>General disorders<br>Hepatobiliary diso<br>Infections and infi<br>Injury, poisoning a                                                                                                    | ers<br>lisorders<br>orders<br>disorders<br>estations<br>and procedural complica                                                                                                    | ations                                                  |                       |                         |                                             |
| OK Cancel               | Metabolism and r<br>Musculoskeletal<br>Neoplasms benig<br>Nervous system of<br>Pregnancy, puerp<br>Psychiatric disord<br>Renal and urinary<br>Reproductive sys<br>Respiratory, thora<br>Skin and subcuta<br>Social circumstar<br>Surgical and med<br>Vascular disorder | nutrition disorders<br>and connective tissue di<br>n, malignant and unspe-<br>disorders<br>erium and perinatal con<br>ders<br>disorders<br>tem and breast disorder<br>acic and mediastinal dis<br>neous tissue disorders<br>ices<br>ical procedures<br>s | isorders<br>cified (incl cyst<br>ditions<br>s<br>orders | s and polyps)         |                         |                                             |

| ClinicalTrial<br>Protocol Registrat                                                                                                    | <b>s.gov</b><br>tion System                                                                                                   | This is the de<br>on p. 35 is se                                                                   | nis is the destination when the Edit link<br>n.p. 35 is selected. |                                                                        |                                                                      |                                                          |                                                  |                            |
|----------------------------------------------------------------------------------------------------|----------------------------------------------------------------------------------------------------|----------------------------------------------------------------------------------------------------|-------------------------------------------------------------------|------------------------------------------------------------------------|----------------------------------------------------------------------|----------------------------------------------------------|--------------------------------------------------|----------------------------|
| Results                                                                                                    |                                                                                                    |                                                                                                    |                                                                   |                                                                        |                                                                      |                                                          |                                                  |                            |
| Results Point of Contact                                                                                                    | Certain Agreements                                                                                                    | Participant Flow                                                                                   | Baseline                                                          | Outcome Measure                                                        | Limitations and                                                      | d Caveats                                                | Adverse<br>Edit Serious Adv                      | Events<br>erse Event Total |
| Title:                                                                                                    |                                                                                                    |                                                                                                    |                                                                   |                                                                        |                                                                      |                                                          |                                                  |                            |
| <ul> <li>Please enter the Total Number of</li> <li>The Total Number of Par</li> <li>The Total Number of Par</li> <li>The Total Number of Par</li> </ul> | f Participants Affected and<br>ticipants at Risk is typically<br>ticipants Affected in an Arm<br>ticipants Affected in an Arm | at Risk as integers.<br>equal to the Number o<br>a/Group must be less th<br>a/Group must be greate | f Participants<br>aan or equal to<br>er than or equa              | who Started the first<br>o the sum of Participa<br>al to the Maximum N | Period in the Partic<br>ints Affected for Al<br>number of Participar | ipant Flow.<br>I Adverse Events i<br>nts Affected for an | in the Arm/Group.<br>19 Adverse Event in the Arm | /Group.                    |
| Serious Adverse<br>Event(s)                                                                                                    |                                                                                                    | Low dosage<br>Low dose: 18 n                                                                       | ng                                                                | 1                                                                      | <b>Medium Dosage</b><br>Medium Dosage: 36 n                          | ıg                                                       | High Dosage 54 mg                                |                            |
| Maximum for a 0 (Calcula<br>single Serious<br>Adverse Event                                                                                             | ted)                                                                                                    | 0 (Calculated                                                                                      | )                                                                 |                                                                        | 1 (Calculated)                                                       |                                                          | 0 (Calculated)                                   |                            |
| Sum for all 0 (Calcula<br>Serious Adverse<br>Events                                                                                                    | ted)                                                                                                    | 0 (Calculated                                                                                      | )                                                                 |                                                                        | 1 (Calculated)                                                       |                                                          | 0 (Calculated)                                   |                            |
| # Affecte                                                                                                    | d * # at Risk *                                                                                                    | # Affected *                                                                                       | # a                                                               | nt Risk *                                                              | # Affected *                                                         | # at Risk *                                              | # Affected *                                     | # at Risk *                |
| Total 0                                                                                                    | 96                                                                                                    | 0                                                                                                  | 96                                                                | 3                                                                      | 1                                                                    | 96                                                       | 0                                                | 96                         |
| OK Cancel                                                                                                    |                                                                                                    |                                                                                                    |                                                                   | Data entry ar<br>Table format                                          | reas for all stud<br>is preferred.                                   | ly arms (mode                                            | el study had 4).                                 |                            |

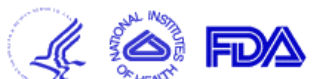

| oint of Contact                     | Certain Agreements                                                                      | Participant Flow                                                                                                    | Baseline                                                                                                    | Outcome Measure                                                                                                    |                                                                                                    | Limitations and Caveats                                                                                                    | Adverse Events<br>Adverse Event Subset                                                                                                    |  |  |  |  |  |
|-------------------------------------|-----------------------------------------------------------------------------------------|----------------------------------------------------------------------------------------------------|----------------------------------------------------------------------------------------------------|----------------------------------------------------------------------------------------------------|----------------------------------------------------------------------------------------------------|----------------------------------------------------------------------------------------------------|----------------------------------------------------------------------------------------------------|--|--|--|--|--|
| Title:                              |                                                                                         |                                                                                                    |                                                                                                    |                                                                                                    |                                                                                                    |                                                                                                    |                                                                                                    |  |  |  |  |  |
| Adverse Event Overview              |                                                                                         |                                                                                                    |                                                                                                    |                                                                                                    |                                                                                                    |                                                                                                    |                                                                                                    |  |  |  |  |  |
|                                     | Placebo                                                                                 |                                                                                                    | Low Dosa                                                                                                    | ge                                                                                                    |                                                                                                    | Medium Dosage                                                                                                    | High Dosage                                                                                                    |  |  |  |  |  |
| Total for Serious<br>Adverse Events | 0 Affected out of 96 At Risk (0                                                         | %) 0 Aff                                                                                                    | 0 Affected out of 96 At Risk (0%)                                                                                                    |                                                                                                    |                                                                                                    | nut of 96 At Risk (1.04%)                                                                                                    | 0 Affected out of 96 At Risk ( $0%$ )                                                                                                    |  |  |  |  |  |
| Name of SAE<br>Category             | 0 Affected out of 96 At Risk (0<br>0 Events                                             | 0%) 0 Aff<br>0 E                                                                                                    | fected out of 96 At Ris<br>vents                                                                                                    | k (0%)                                                                                                    | 1 Affected o<br>1 Events                                                                                                    | out of 96 At Risk (1.04%)                                                                                                    | 0 Affected out of 96 At Risk (0%)<br>0 Events                                                                                                    |  |  |  |  |  |
|                                     | Coint of Contact Count of Contact Count Overview Count of Serious Count of SAE Category | Point of Contact     Certain Agreements       Event Overview     Placebo       Total for Serious<br>Adverse Events     0 Affected out of 96 At Risk (0<br>0 Events       Name of SAE<br>Category     0 Affected out of 96 At Risk (0<br>0 Events | Point of Contact     Certain Agreements     Participant Flow       Event Overview     Event Overview     Placebo       Total for Serious<br>Adverse Events     0 Affected out of 96 At Risk (0%)     0 Affected out of 96 At Risk (0%)       Name of SAE<br>Category     0 Affected out of 96 At Risk (0%)     0 Affected out of 96 At Risk (0%) | Point of Contact     Certain Agreements     Participant Flow     Baseline       Event Overview     Event Overview     Event Overview     Event Overview     Event Overview       Total for Serious<br>Adverse Events     0 Affected out of 96 At Risk (0%)     0 Affected out of 96 At Risk<br>0 Affected out of 96 At Risk (0%)     0 Affected out of 96 At Risk<br>0 Events       Name of SAE<br>Category     0 Affected out of 96 At Risk (0%)     0 Affected out of 96 At Risk<br>0 Events     0 Affected out of 96 At Risk | Point of Contact     Certain Agreements     Participant Flow     Baseline     Outcome Measurements       Event Overview       Event Overview       Strent Overview       Image: Contact of SAE Category     0 Affected out of 96 At Risk (0%) 0 Affected out of 96 At Risk (0%) 0 Affected out of 96 At Risk (0%) 0 Affected out of 96 At Risk (0%) 0 Affected out of 96 At Risk (0%) 0 Affected out of 96 At Risk (0%) 0 Events | Point of Contact       Certain Agreements       Participant Flow       Baseline       Outcome Measure         Event Overview       Event Overview       Event Overview       Image: Contact on the second second se | Point of Contact       Certain Agreements       Participant Flow       Baseline       Outcome Measure       Limitations and Caveats         Event Overview       Event Overview       Event Overview       Image: Contact of the term of term of term |  |  |  |  |  |

See p. 43, which is where the entry screens are, for numbers of Subjects who incurred the named SAE.

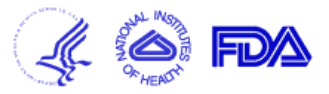

| Results                                               |                   |                  |                             |                           |                                        |                                                                                                    |                  |                                                 |                                                          |  |  |
|-------------------------------------------------------|-------------------|------------------|-----------------------------|---------------------------|----------------------------------------|----------------------------------------------------------------------------------------------------|------------------|-------------------------------------------------|----------------------------------------------------------|--|--|
| Results Point of                                      | Contact           | Certain Agree    | ements Parti                | ticipant Flow             | pant Flow Baseline C                   |                                                                                                    | Measure I        | imitations and Caveats                          | Adverse Events<br>Edit Serious Adverse Event Subset Data |  |  |
| Title:                                                |                   |                  |                             |                           |                                        |                                                                                                    |                  |                                                 |                                                          |  |  |
| Please enter the r                                    | number of part    | icipants affecte | ed and at risk as           | integers. Also, if        | available, e                           | nter the nun                                                                                                    | nber of events a | s integers                                      |                                                          |  |  |
| <u>Serious</u> I<br><u>Adverse</u><br><u>Event(s)</u> | Placebo           |                  |                             | Low dosag<br>Low dose: 18 |                                        | Next dose groups for studies with more than two, will go off to the right starting on this screen (here). Using the horizontal scro |                  |                                                 |                                                          |  |  |
| ŧ                                                     | # Affected *      |                  | # at Risk *                 | # Affected                | *                                      | # at                                                                                                    | Risk *           | bar would bring the remaining groups on screen. |                                                          |  |  |
| Total (                                               | <u>Total</u> 0 96 |                  |                             |                           | 0 96                                   |                                                                                                    |                  |                                                 |                                                          |  |  |
| ŧ                                                     | # Affected *      | # Events         | # at Risk<br>[blank =Total] | # Affected<br>l]          | * # Events # at Risk<br>[blank =Total] |                                                                                                    |                  |                                                 |                                                          |  |  |
| SAE Name<br>Assessment Type                           | 0                 | 0                | [                           | [96] 0                    | 0                                      |                                                                                                    | [96]             |                                                 |                                                          |  |  |
| OK Can                                                | cel               |                  |                             |                           |                                        |                                                                                                    |                  |                                                 |                                                          |  |  |
|                                                       |                   |                  |                             |                           |                                        |                                                                                                    |                  |                                                 |                                                          |  |  |
|                                                       |                   | [                | Data entry ai               | reas for stud             | y arms, 2                              | 2 of 4 sho                                                                                                    | own.             | ]                                               |                                                          |  |  |

| ClinicalTri<br>Protocol Registi                | <b>als.go</b><br>ration Sy                | <b>v</b><br>vstem                                                                  | SAES are done – now the non-serious AEs. The screens look much alike – the nature of the events is the difference. This screen is the destination when the "Add Other Adverse Event" link on p. 36 is selected. |                                                          |                        |                                                       |                                            |                                          |  |  |  |
|------------------------------------------------|-------------------------------------------|------------------------------------------------------------------------------------|----------------------------------------------------------------------------------------------------|----------------------------------------------------------|------------------------|-------------------------------------------------------|--------------------------------------------|------------------------------------------|--|--|--|
| Results                                        |                                           |                                                                                    |                                                                                                    |                                                          |                        |                                                       |                                            | -                                        |  |  |  |
| Results Point of Contact                       | Certain Agre                              | ements                                                                             | Participant Flow                                                                                                    | Baseline                                                 | Outcome Measure        | Limitations and Caveats                               | Adver<br>Add Other (Not Includ             | rse Events<br>ing Serious) Adverse Event |  |  |  |
| Title:                                         |                                           |                                                                                    |                                                                                                    |                                                          |                        |                                                       |                                            |                                          |  |  |  |
| Adverse E                                      | vent Term:*                               |                                                                                    |                                                                                                    |                                                          |                        |                                                       |                                            |                                          |  |  |  |
| <u>Source Vocabi</u><br>Org:<br><u>Asses</u> : | ulary Name:<br>an System:*<br>sment Type: | Please en<br>(e.g., SN<br>Blank me<br>No currer<br>Please<br>Blank me<br>No currer | ter the name and ve<br>OMED CT, MedD<br>ans use table defaul<br>nt default source vo<br>Select<br>ans use table defaul<br>nt default assessmen                                                                  | rsion for the<br>RA 10.0).<br>t.<br>cabulary<br>t.<br>t. | e term's source vocabu | lary, if any,<br>Same Organ Syst<br>SAEs, see next pa | em picklist options as for<br>age (p. 45). |                                          |  |  |  |
| <u>Additional</u>                              | Description:                              | Please<br>Maximun                                                                  | Select                                                                                                    | ngth (250)                                               | Systema<br>Non-Sys     | atic Assessment<br>stematic Assessment                | ions are:                                  |                                          |  |  |  |
| OK Cancel                                      |                                           |                                                                                    |                                                                                                    |                                                          |                        |                                                       |                                            |                                          |  |  |  |

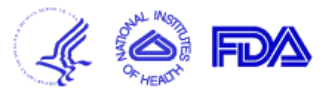

| Results                    |                                                                                                    |                                                                                                    |                                                                           |                                                        |                         |                                                                   |
|----------------------------|----------------------------------------------------------------------------------------------------|----------------------------------------------------------------------------------------------------|---------------------------------------------------------------------------|--------------------------------------------------------|-------------------------|-------------------------------------------------------------------|
| Results Point of Contact   | Certain Agreements                                                                                                    | Participant Flow                                                                                                    | Baseline                                                                  | Outcome Measure                                        | Limitations and Caveats | Adverse Events<br>Add Other (Not Including Serious) Adverse Event |
| Title:                     |                                                                                                    |                                                                                                    |                                                                           |                                                        |                         |                                                                   |
| <u>Adverse E</u>           | vent Term:*                                                                                                    |                                                                                                    |                                                                           |                                                        |                         |                                                                   |
| <u>Source Vocab</u>        | alary Name: Please er<br>(e.g., SN<br>Blank me<br>No curre                                                                         | nter the name and ve<br>NOMED CT, MedD<br>eans use table defau<br>ent default source vo                                                                                                | ersion for the<br>RA 10.0).<br>It.<br><mark>cabulary</mark>               | e term's source vocab                                  | ulary, if any,          |                                                                   |
| <u>Org</u><br><u>Asses</u> | an System:* - Please<br>sment Type: Blood<br>Cardiac                                                                               | e Select<br>e Select<br>nd lymphatic system<br>disorders<br>tal, familial and gene                                                                                                    | disorders<br>tic disorders                                                |                                                        |                         |                                                                   |
| <u>Additional</u>          | Description:<br>Ear and<br>Endocrin<br>Eye disc<br>Gastroin<br>General<br>Hepatob<br>Immune<br>Infection<br>Injury, p<br>Investiga | Iabyrinth disorders<br>labyrinth disorders<br>orders<br>testinal disorders<br>disorders<br>disorders<br>system disorders<br>s and infestations<br>oisoning and procedu<br>ations       | ral complica                                                              | ations                                                 |                         | ×                                                                 |
| OK Cancel                  | Metaboli<br>Musculo<br>Neoplas<br>Pregnan<br>Psychia<br>Renal ar<br>Reprodu                                                        | ism and nutrition disc<br>oskeletal and connect<br>ms benign, malignan<br>system disorders<br>icy, puerperium and p<br>tric disorders<br>nd urinary disorders<br>ictive system and bre | orders<br>tive tissue di<br>t and unsper<br>perinatal con<br>ast disorder | isorders<br>cified (incl cysts and po<br>iditions<br>s | olyps)                  |                                                                   |
|                            | Respirat<br>Skin and<br>Social c<br>Surgical<br>Vascula                                                                            | tory, thoracic and me<br>d subcutaneous tissu<br>ircumstances<br>and medical procedu<br>r disorders                                                                                    | diastinal dis<br>e disorders<br>ıres                                      | orders                                                 |                         |                                                                   |

Send message to PRS

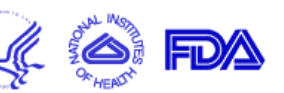

| Results          | <b>G</b>                                                                                                    | <b>D</b> (11)       |          | 0.      | <b>T</b> 1 1 1 1           |                                                                                                    |  |  |  |  |  |  |  |
|------------------|----------------------------------------------------------------------------------------------------|---------------------|----------|---------|----------------------------|----------------------------------------------------------------------------------------------------|--|--|--|--|--|--|--|
| Contact          | Agreements                                                                                                    | Participant<br>Flow | Baseline | Measure | Limitations and<br>Caveats | Adverse Events<br>Edit Frequency Threshold for Reporting Other (Not Including Serious) Adverse Events |  |  |  |  |  |  |  |
| Title:           | Title:                                                                                                    |                     |          |         |                            |                                                                                                    |  |  |  |  |  |  |  |
| Frequency The Ot | Frequency Threshold for Reporting       Enter a number for the frequency above which Other (Not Including Serious) Adverse Events are reported.         Other Adverse Event:       The number must be less than or equal to the allowed maximum (5%) and must not include any symbol (e.g., >=).         1       % |                     |          |         |                            |                                                                                                    |  |  |  |  |  |  |  |
| OK Cano          | el                                                                                                    |                     |          |         |                            |                                                                                                    |  |  |  |  |  |  |  |

The frequency of Other (Not Including Serious) Adverse Events that, when exceeded within any arm or comparison group, are reported in the results database for all arms or comparison groups. T

The number must be less than or equal to the allowed maximum (5%), and must not include any symbols (e.g., >= , %).

For example, a threshold of 5 percent indicates that all Other (Not Including Serious) Adverse Events with a frequency greater than 5 percent within at least one arm or comparison group are reported.

| ClinicalTr<br>Protocol Regist                                                                                              | <b>ials.gov</b><br>tration System                                                                               | Screen loo<br>and head                                                               | oks the sa<br>er of left-ł                                      | me for AEs and<br>nand column b                                          | l SAEs; tex<br>elow will d                          | Send message to PRS                                                               |                                                 |                                                                                  |  |  |
|----------------------------------------------------------------------------------------------------|----------------------------------------------------------------------------------------------------|--------------------------------------------------------------------------------------|-----------------------------------------------------------------|--------------------------------------------------------------------------|-----------------------------------------------------|-----------------------------------------------------------------------------------|-------------------------------------------------|----------------------------------------------------------------------------------|--|--|
| <b>Results</b><br>Results Point of Contact<br>Title:                                                                       | Certain Agreements                                                                                              | Participant Flow                                                                     | Baseline                                                        | Outcome Measure                                                          | Limitations                                         | and Caveats                                                                       | Edit Ot                                         | Adverse Events<br>her (Not Including Serious) Adverse Event Total                |  |  |
| Please enter the Total Num<br>• The Total Number o<br>• The Total Number o<br>• The Total Number o                         | ber of Participants Affe<br>f Participants at Risk is<br>f Participants Affected i<br>f Participants Affected i | cted and at Risk a<br>typically equal to t<br>in an Arm/Group n<br>in an Arm/Group n | s integers.<br>he Number o<br>nust be less th<br>nust be greate | of Participants who S<br>nan or equal to the s<br>er than or equal to th | Started the firs<br>sum of Particip<br>he Maximum I | st Period in the Po<br>pants Affected for<br>Number of Partic                     | articipant Flo<br>r All Advers<br>cipants Affec | ow.<br>e Events in the Arm/Group.<br>ted for any Adverse Event in the Arm/Group. |  |  |
| Other Adverse<br>Event(s)       Place         Maximum for a<br>single Other       4 (Call         Adverse Event       Call | e <b>bo</b><br>ilculated)                                                                                       |                                                                                      | Low dosage<br>Low dose: 18 1<br>3 (Calculated                   | ,<br>mg<br>)                                                             |                                                     | Next Dose Groups/Arms for studies with more than two, w<br>off to the right here. |                                                 |                                                                                  |  |  |
| Sum for all Other 13 (C<br>Adverse Events<br># Aft                                                                         | Calculated)                                                                                                    | Risk *                                                                               | 12 (Calculate                                                   | t # at Risl                                                              | k *                                                 |                                                                                   |                                                 |                                                                                  |  |  |
| Total                                                                                                    | 96                                                                                                    |                                                                                      |                                                                 | 96<br>Data                                                               | a entry are                                         | as for all stud                                                                   | dy arms, 2                                      | 2 of 4 shown.                                                                    |  |  |

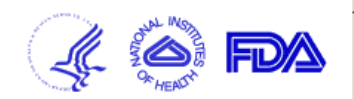

| Results                                                                                                    |                                                                                                    |                              |                           |                                                  |               |                  |                                                |                                        |  |
|----------------------------------------------------------------------------------------------------|----------------------------------------------------------------------------------------------------|------------------------------|---------------------------|--------------------------------------------------|---------------|------------------|------------------------------------------------|----------------------------------------|--|
| Results Point of Contact Certain Agreemen                                                                                                    |                                                                                                    | nents Participant Flow       |                           | Baseline                                         | Outcome Measu | re               | Limitations and Caveats                        | Adverse Events<br>Adverse Event Subset |  |
| Title:                                                                                                    |                                                                                                    |                              |                           |                                                  |               |                  | u.                                             |                                        |  |
| Adverse Event Overview See p. 49 for actual dat                                                                                                    |                                                                                                    |                              |                           | ta entry screens.                                |               |                  |                                                |                                        |  |
|                                                                                                    | P                                                                                                    | Placebo                      |                           | Low Dosag                                        |               | For br           | evity. four AEs from a lor                     | nger list                              |  |
| Edit Total for Other Adverse<br>Events                                                                                                    | 13 Affected out of                                                                                                    | d out of 96 At Risk (13.54%) |                           | 12 Affected out of 96 At Ri                      |               | and o<br>are ill | and only 2 arms of the four that the study had |                                        |  |
| Name of AE<br>Category<br>How Assessed<br>Number rated 4 (severe)<br>Modify/Delete                                                                                    | ne of AE       0 Affected out of 96 At Risk (0%)         Category       0 Events         v Assessed       14 (severe)         Modify Delete       14 (severe) |                              |                           | 1 Affected out of 96 At Risk (1.04%)<br>1 Events |               |                  |                                                |                                        |  |
| Name of AE<br>Category<br>How Assessed<br>Number rated 4 (severe)<br>Modify/Delete<br>NOTE : An empty<br>Assessment Type has been<br>entered for an Adverse<br>Event. | LE<br>Affected out of 96 At Risk (1.04%)<br>1 Events<br>Polete<br>mpty<br>been<br>verse<br>vert.                                                              |                              |                           | 0 Affected out of 96 At Risk (0%)<br>0 Events    |               |                  |                                                |                                        |  |
| Name of AE<br>Category<br>How Assessed<br>Number rated 4 (severe)<br>Modify/Delete                                                                                    | 3 Affected out of 9<br>3 Events                                                                                                    | 6 At Risk (3.12%)            | 1 Affected on<br>1 Events | ut of 96 At Ris                                  | k (1.04%)     |                  |                                                |                                        |  |
|                                                                                                    |                                                                                                    |                              | -                         |                                                  |               |                  |                                                |                                        |  |
| Name of AE<br>Category<br>How Assessed<br>Number rated 4 (severe)                                                                                                    | 1 Affected out of 9<br>1 Events                                                                                                    | 6 At Risk (1.04%)            | 3 Affected of<br>3 Events | ut of 96 At Ris                                  | k (3.12%)     |                  |                                                |                                        |  |
| Modify/Delete                                                                                                    |                                                                                                    |                              |                           |                                                  |               |                  |                                                |                                        |  |

Send message to PRS

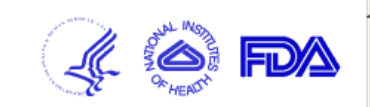

| Results                                                                                                    |          |                   |                           |      |               |             |                                                             |        |                                                                                |  |  |  |
|----------------------------------------------------------------------------------------------------|----------|-------------------|---------------------------|------|---------------|-------------|-------------------------------------------------------------|--------|--------------------------------------------------------------------------------|--|--|--|
| Results Point of C                                                                                                    | ontact C | ertain Agreements | Participant Flor          | w B  | aseline Outco | ome Measure | Limitations and                                             | Caveat | Adverse Events<br>Edit Other (Not Including Serious) Adverse Event Subset Data |  |  |  |
| litle:                                                                                                    |          |                   |                           |      |               |             |                                                             |        |                                                                                |  |  |  |
| lease enter the number of participants affected and at risk as integers. Also, if available, enter the number of events as integers. |          |                   |                           |      |               |             |                                                             |        |                                                                                |  |  |  |
| Other Adverse<br>Event(s)                                                                                                    |          |                   | Low dosage                |      |               |             | Data Entry is done here, numbers of Subjects who incurred   |        |                                                                                |  |  |  |
| # Affected * # at Risk *                                                                                                    |          | # at Risk *       | # Affected *              |      | # at Risk *   |             | each named AE and total number of Subjects at risk for that |        |                                                                                |  |  |  |
| <u>Total</u>                                                                                                    | Total 13 |                   | 96                        |      | 12            |             | 96                                                          |        | AE.                                                                            |  |  |  |
|                                                                                                    | # Affect | ed * #Events      | # at Risk<br>[blank =Tota | IJ   | # Affected *  | # Events    | # at Risk<br>[blank =Tota                                   | 1]     |                                                                                |  |  |  |
| AE Name<br>How Assessed                                                                                                    | 0        | 0                 | 96                        | [96] | 1             | 1           | 96                                                          | [96]   |                                                                                |  |  |  |
| AE Name<br>How Assessed                                                                                                    | 1        | 1                 |                           | [96] | 0             | 0           |                                                             | [96]   |                                                                                |  |  |  |
| AE Name<br>How Assessed                                                                                                    | 3        | 3                 |                           | [96] | 1             | 1           |                                                             | [96]   |                                                                                |  |  |  |
|                                                                                                    |          |                   |                           |      |               |             |                                                             |        |                                                                                |  |  |  |
| AE Name<br>How Assessed                                                                                                    | 1        | 1                 |                           | [96] | 3             | 3           |                                                             | [96]   |                                                                                |  |  |  |
| OK Canc                                                                                                    | el       |                   |                           |      |               |             |                                                             |        |                                                                                |  |  |  |

Only with study ownership in the clinicaltrials.gov system are the screens shown in this illustration visible. These illustrations would have not been possible without the kind permission of the model study's PI, who allowed the image extractor temporary ownership of the study in the ClinicalTrials.gov system.